Através do sistema *Futura Server* é possível criar uma rotina de processos de vendas, que auxiliam o cliente a controlar desde do início da venda até a entrega do pedido, para isso é necessário efetuar configurações e seguir processos específicos para esta rotina.

# **1° Processo - Parâmetro**

### **Caminho**: <u>Configurações>Parâmetros por empresa "Aba Geral"</u>

Deixe o parâmetro *Controla Processo de Vendas* como SIM, conforme imagem abaixo:

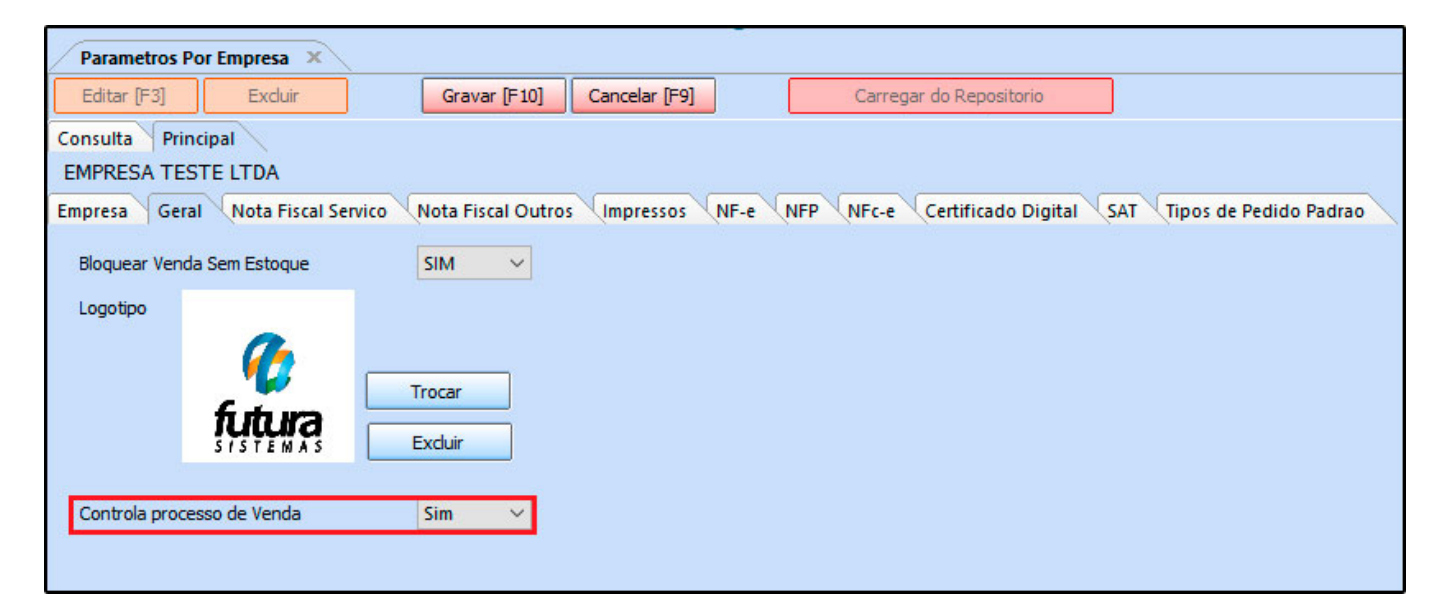

# 2° Processo - Criar situações de pedidos

### Caminho: <u>Cadastros>Geral>Pedido Situação</u>

Através deste caminho é necessário cadastrar todas os processos de venda e suas situações, ou seja, *Separação, Conferência, Baixa, Liberação financeira, Faturamento, Entrega do pedido* e a situação de erro e sucesso para cada uma das etapas, essas situações serão vinculadas ao processo de venda posteriormente.

Para isso, acesse o caminho indicado acima e a tela abaixo será aberta:

| Pedido Situação × |                     |                            |  |  |  |  |  |  |  |  |  |
|-------------------|---------------------|----------------------------|--|--|--|--|--|--|--|--|--|
| Novo [F2]         | Editar [F3] Excluir | Gravar [F10] Cancelar [F9] |  |  |  |  |  |  |  |  |  |
| Consulta Pri      | ncipal              |                            |  |  |  |  |  |  |  |  |  |
| Cod. Interno      | 303 Status ATIVO    | ~                          |  |  |  |  |  |  |  |  |  |
| Descricao         | SEPARAÇÃO           |                            |  |  |  |  |  |  |  |  |  |
| Tipo Pedido       | VENDA               | ~                          |  |  |  |  |  |  |  |  |  |
| Status Pedido     | PROCESSO DE VENDA   |                            |  |  |  |  |  |  |  |  |  |
| Padrao            | NAO 🗸               |                            |  |  |  |  |  |  |  |  |  |
|                   |                     |                            |  |  |  |  |  |  |  |  |  |

Status: Neste campo defina se esta situação esta ativa ou inativa, deixe-a ativa;

**Descrição**: Insira a descrição dos processos, caso queira insira se é erro ou sucesso á frente, para que possa identifica-lo no momento de vincular;

*Tipo Pedido:* Neste campo deixe a opção *Venda*, pois o processo é apenas para pedidos de venda;

**Status Pedido:** Nesta opção insira a opção **Processo de Venda**, para que a situação apareça na tela de configuração;

**Padrão:** Neste campo informe se a opção será padrão ou não, ou seja, se será a primeira opção a ser apresentada na configuração;

Após definir as informações clique em *F10 Gravar* para validar o procedimento.

#### 3°Processo - Criar Layouts de impressão (Separação e Devolução de Conferência)

Caminho: Configurações>Impressos>Layout de Separação

Configurações>Impressos>Layout Devolução de Conferência

Para trabalhar com a rotina de processo de venda é necessário possuir dois layouts de impressão, sendo eles o de **Separação** e o de **Devolução de Conferência**, esses layouts são customizáveis e o analista de suporte poderá orienta-lo em como cria-los;

**Obs:** Caso o layout não atenda suas necessidades ou a impressora utilizada seja modelo A4 solicite um layout dinâmico através do e-mail <u>requisitos@futurasistemas.com.br</u>

### Layout de Separação

Ao acessar o caminho *Configurações>Impressos>Layout de Separação* a tela abaixo será aberta:

| LayOut de Separacao do Pedido           | ×                                   |                               |                                      |                  |
|-----------------------------------------|-------------------------------------|-------------------------------|--------------------------------------|------------------|
| Novo [F2] Editar [F3]                   | Excluir Gravar [F10]                | Cancelar Imprimir Modelo      | Copiar E                             | xportar Importar |
| Consulta Cadastro                       |                                     |                               |                                      |                  |
| ID 1403 Nro. De Linha                   | as 33 Nro. De Colunas               | 79 Tipo ação de Produto<br>Or | rdem                                 |                  |
| Descricao LAYOUT DE SE                  | PARAÇÃO                             |                               | Secao Or                             | dem 🔨            |
| Linhas por polegada Sexto (6 linha      | as por polegada) 🗸 🗸                | F.                            | Dados do Produto<br>Dados Adicionais | 1                |
| Fonte 10 cpp (Norm                      | al) 🗸                               |                               |                                      |                  |
| Comprimento                             | 14,00                               |                               |                                      |                  |
| Largura                                 | 20,00 Ordem Digitacao               | ~                             |                                      |                  |
|                                         |                                     |                               |                                      | <b>v</b>         |
|                                         |                                     |                               |                                      |                  |
| Cabeçalho Cabeçalho do Dados            | do Produto Dados do Produto Dados A | Adicionais Rodape             |                                      |                  |
| Linha Coluna Des                        | scricao Tipo                        | Campo/Texto Tam. I            | Max. Fonte                           | Imprimir Opcoes  |
| 1 30 NOME FANTASIA                      | DA EMPRESA Campo EMP                | P_FANTASIA                    | 30 10 cpp (Normal)                   | V Nenhuma        |
| 2 20 ENDEREÇO DA EN                     | MPRESA Campo EMF                    | _ENDERECO                     | 30 10 cpp (Normal)                   | V Nenhuma        |
| 2 52 BAIRRO DA EMPR                     | RESA Campo EMP                      | P_BAIRRO                      | 20 10 cpp (Normal)                   | Nenhuma          |
| 3 1 TEXTO "FONE"                        | Texto FON                           | IE/FAX:                       | 11 10 cpp (Normal)                   | V Nenhuma        |
| 3 13 FONE/FAX DA EM                     | IPRESA Campo EMP                    | P_FONE_FAX                    | 30 10 cpp (Normal)                   | Nenhuma          |
| 3 44 CIDADE DA EMPR                     | ESA Campo EMP                       | MUNICIPIO                     | 20 10 cpp (Normal)                   | Nenhuma          |
| 3 65 UF DA EMPRESA                      | Campo EMF                           | P_UF                          | 2 10 cpp (Normal)                    | V Nenhuma        |
| 4 1 TRAÇO                               | Traço TRA                           | ço                            | 80 10 cpp (Normal)                   | V Nenhuma        |
| 5 1 LISTA DE SEPARAC                    | CAO Texto LIST                      | A DE SEPARAÇÃO                | 20 10 cpp (Normal)                   | V Nenhuma        |
| 5 21 TEXTO ":"                          | Texto :                             |                               | 1 10 cpp (Normal)                    | V Nenhuma        |
| 5 22 NRO. DA SEPARAC                    | CAO Campo NRC                       | D_SEPARACAO                   | 20 10 cpp (Normal)                   | V Nenhuma        |
| 5 44 TEXTO "DATA EMIS                   | SSÃO" Texto DAT                     | A EMISSÃO:                    | 13 10 cpp (Normal)                   | Nenhuma          |
| 5 57 DATA EMISSÃO                       | Campo DAT                           | A_EMISSAO                     | 10 10 cpp (Normal)                   | V Nenhuma        |
| 5 70 PAGINA_XX                          | Campo PAG                           | INA_XX                        | 10 10 cpp (Normal)                   | V Nenhuma        |
| 6 1 TEXTO "CLIENTE"                     | Texto CLIE                          | INTE :                        | 9 10 cpp (Normal)                    | Nenhuma          |
| 6 10 CLIENTE RAZAO S                    | OCIAL Campo CAE                     | RAZAO_SOCIAL                  | 40 10 cpp (Normal)                   | Nenhuma          |
| 6 51 TEXTO "CNPJ/CPF:                   | Texto CNF                           | J/CPF:                        | 9 10 cpp (Normal)                    | Nenhuma          |
| 6 61 CLIENTE CNPJ/CPF                   | Campo CAE                           | _CNPJ_CPF                     | 20 10 cpp (Normal)                   | Nenhuma          |
| 7 1 TEXTO "FANTASIA"                    | Texto FAN                           | IASIA :                       | 9 10 cpp (Normal)                    | Nenhuma          |
| 7 10 CLIENTE FANTASIA                   | A Campo CAD                         |                               | 40 10 cpp (Normal)                   | Nenhuma          |
| 8 I TEXTO ENDEREÇO                      | O: Texto END                        |                               | 9 TO cpp (Normal)                    | Nenhuma          |
|                                         | Campo CAL                           |                               | 50 TO cpp (Normal)                   | V Nenhuma        |
| 41 CLIENTE BAIRRO     57 CLIENTE CIDADE | Campo CAL                           |                               | 15 TO cpp (Normal)                   | Nenhuma          |
| 8 73 CHENTE HE                          | Campo CAL                           |                               | 2 10 cpp (Normal)                    | Nenhuma          |
| o 75 CLIENTE UP                         | Campo CAL                           | <u>_</u> 0F                   | <ul> <li>To cpp (Normal)</li> </ul>  | v Nennuma        |

### Layout de Devolução de Conferência

Ao acessar o caminho *Configurações>Impressos>Layout Devolução de Conferência* a tela

### abaixo será aberta:

| LayOut d              | le Devolu                                     | ição de Conferência 🗴                                                                            |           |                                                             |                                                                                    |                 |                                                  |                                                                                                    |          |                            |  |  |
|-----------------------|-----------------------------------------------|--------------------------------------------------------------------------------------------------|-----------|-------------------------------------------------------------|------------------------------------------------------------------------------------|-----------------|--------------------------------------------------|----------------------------------------------------------------------------------------------------|----------|----------------------------|--|--|
| Novo [F2              | 2]                                            | Editar [F3] Excluir                                                                              |           | Gravar [F10]                                                | Cancelar                                                                           | Imprimir Modelo | Co                                               | piar                                                                                                    | Exportar | Importar                   |  |  |
| Consulta              | Consulta Cadastro                             |                                                                                                  |           |                                                             |                                                                                    |                 |                                                  |                                                                                                    |          |                            |  |  |
| ID                    | 150                                           | 03 Nro. De Linhas                                                                                | 33 Nro. [ | De Colunas                                                  | 79 Tipo ) de Cor                                                                   | nferência       | Ordem                                            |                                                                                                    |          |                            |  |  |
| Descricao             |                                               | LAYOUT DE DEVOLUÇÃO DE O                                                                         | CONF      |                                                             |                                                                                    |                 | Se Dados d                                       | ecao                                                                                                    | Ordem ^  |                            |  |  |
| Linhas por p          | olegada                                       | Sexto (6 linhas por polegada                                                                     | a) ~      |                                                             |                                                                                    |                 | Dados                                            | Adicionais                                                                                                   | 1        |                            |  |  |
| Fonte                 |                                               | 10 cpp (Normal)                                                                                  | ~         |                                                             |                                                                                    |                 |                                                  |                                                                                                    |          |                            |  |  |
| Compriment            | o                                             | 14,00                                                                                            |           |                                                             |                                                                                    |                 |                                                  |                                                                                                    |          |                            |  |  |
| Largura               |                                               | 20.00                                                                                            | Ordem     | Digitacao                                                   | ~                                                                                  |                 |                                                  |                                                                                                    |          |                            |  |  |
| Largura               |                                               | 20,00                                                                                            | ordeni    |                                                             |                                                                                    |                 |                                                  |                                                                                                    | J        |                            |  |  |
|                       |                                               |                                                                                                  |           |                                                             |                                                                                    | 1               |                                                  |                                                                                                    | •        |                            |  |  |
| Cabeçalho             | Cabeça                                        | alho do Dados do Produto 🔍                                                                       | Dados do  | Produto Da                                                  | dos Adicionais Rodapé                                                              | <u>\</u>        |                                                  |                                                                                                    |          |                            |  |  |
|                       |                                               |                                                                                                  |           |                                                             |                                                                                    |                 |                                                  |                                                                                                    |          |                            |  |  |
|                       | Diuna                                         | Descricao                                                                                        |           | про                                                         | Campo/Texto                                                                        | Tam             | 1. Max.                                          | Fonte                                                                                                    | imprimi  | r Opcoes                   |  |  |
|                       | 20 NC                                         |                                                                                                  |           | Campo                                                       |                                                                                    |                 | 20 10                                            | cpp (Norma                                                                                                   |          | Nenhuma                    |  |  |
| 2                     | 20 EN                                         |                                                                                                  |           | Campo                                                       | EMP_ENDERECO                                                                       |                 | 20 10                                            | cpp (Norma                                                                                                   |          | Nenhuma                    |  |  |
| 2                     | 1 TE                                          | TO "EONE"                                                                                        |           | Campo                                                       |                                                                                    |                 | 20 10                                            | cpp (Norma                                                                                                   |          | Nenhuma                    |  |  |
| 2                     | 12 50                                         |                                                                                                  |           | Compo                                                       |                                                                                    |                 | 20.10                                            | cpp (Norma                                                                                                   |          | Nonhuma                    |  |  |
| 2                     |                                               |                                                                                                  |           | Campo                                                       |                                                                                    |                 | 20 10                                            | cpp (Norma                                                                                                   |          | Nenhuma                    |  |  |
| 3                     | 65 LIE                                        |                                                                                                  |           | Campo                                                       | EMP_MONICIPIO                                                                      |                 | 2 10                                             | ) con (Norm:                                                                                                 |          | Nenhuma                    |  |  |
|                       | 1 TP.                                         | ACO                                                                                              |           | Traco                                                       | TRACO                                                                              |                 | 80 10                                            | ) con (Norm:                                                                                                 |          | Nenhuma                    |  |  |
| 5                     | 1 DE                                          | VOLUÇÃO DE CONFERÊNCIA                                                                           |           | Texto                                                       | DEVOLUÇÃO DE CONFERÊI                                                              | NCIA            | 24 10                                            | ) con (Norm:                                                                                                 |          | Nenhuma                    |  |  |
| 5                     | 25 TE)                                        | TO "                                                                                             |           | Texto                                                       | ·                                                                                  |                 | 1 10                                             | ) con (Norm:                                                                                                 | all      | Nenhuma                    |  |  |
| 5                     | 44 TE)                                        | TO "DATA EMISSÃO"                                                                                |           | Texto                                                       | DATA EMISSÃO:                                                                      |                 | 13 10                                            | ) con (Norm:                                                                                                 | all      | Nenhuma                    |  |  |
| 5                     | 57 DA                                         | TA EMISSÃO                                                                                       |           | Campo                                                       | DATA EMISSÃO                                                                       |                 | 10 10                                            | ) cop (Norma                                                                                                 | al)      | Nenhuma                    |  |  |
| 5                     | 70 PA                                         | GINA XX                                                                                          |           | Campo                                                       | PAGINA XX                                                                          |                 | 10 10                                            | ) cpp (Norma                                                                                                 | al)      | Nenhuma                    |  |  |
| 6                     | 1 TE)                                         | TO "CLIENTE"                                                                                     |           | Texto                                                       | CLIENTE :                                                                          |                 | 9 10                                             | ) cpp (Norma                                                                                                 | al)      | Nenhuma                    |  |  |
| 6                     | 10 CL                                         | IENTE RAZÃO SOCIAL                                                                               |           | Campo                                                       | CAD RAZAO SOCIAL                                                                   |                 | 40 10                                            | ) cpp (Norma                                                                                                 | al)      | Nenhuma                    |  |  |
| 6                     | 51 TE)                                        | XTO "CNPJ/CPF:"                                                                                  |           | Texto                                                       | CNPJ/CPF:                                                                          |                 | 9 10                                             | ) cpp (Norma                                                                                                 | al) 🖌    | Nenhuma                    |  |  |
| 6                     | 61 CL                                         | IENTE CNPJ/CPF                                                                                   |           | Campo                                                       | CAD CNPJ CPF                                                                       |                 | 20 10                                            | ) cpp (Norma                                                                                                 | al) 🖌    | Nenhuma                    |  |  |
| 7                     | 1 TE)                                         | TO FANTASIA                                                                                      |           | Texto                                                       | FANTASIA :                                                                         |                 | 9 10                                             | ) cpp (Norma                                                                                                 | al) 🗸    | Nenhuma                    |  |  |
| 7                     | 10 CL                                         | IENTE FANTASIA                                                                                   |           | Campo                                                       | CAD_FANTASIA                                                                       |                 | 40 10                                            | ) cpp (Norma                                                                                                 | al) 🗸    | Nenhuma                    |  |  |
| 8                     | 1 TE)                                         | TO "ENDEREÇO:"                                                                                   |           | Texto                                                       | ENDEREÇO:                                                                          |                 | 9 10                                             | ) cpp (Norma                                                                                                 | al) 🗸    | Nenhuma                    |  |  |
| 8                     | 10 CL                                         | IENTE ENDEREÇO                                                                                   |           | Campo                                                       | CAD_ENDERECO                                                                       |                 | 30 10                                            | ) cpp (Norma                                                                                                 | al) 🗸    | Nenhuma                    |  |  |
| 8                     | 41 CL                                         | IENTE BAIRRO                                                                                     |           | Campo                                                       | CAD_BAIRRO                                                                         |                 | 15 10                                            | ) cpp (Norma                                                                                                 | al) 🗸    | Nenhuma                    |  |  |
| 8                     | 57 CL                                         | IENTE CIDADE                                                                                     |           | Campo                                                       | CAD_MUNICIPIO                                                                      |                 | 15 10                                            | ) cpp (Norma                                                                                                 | al) 🗸    | Nenhuma                    |  |  |
| 0                     | 77 611                                        | IENTE UE                                                                                         |           | Campo                                                       | CAD UF                                                                             |                 | 2 10                                             | cop (Norma                                                                                                   | al) 🗸    | Nenhuma                    |  |  |
| 7<br>8<br>8<br>8<br>8 | 10 CLI<br>1 TE)<br>10 CLI<br>41 CLI<br>57 CLI | IENTE FANTASIA<br>KTO "ENDEREÇO:"<br>IENTE ENDEREÇO<br>IENTE BAIRRO<br>IENTE CIDADE<br>IENTE LIF |           | Campo<br>Texto<br>Campo<br>Campo<br>Campo<br>Campo<br>Campo | CAD_FANTASIA<br>ENDEREÇO:<br>CAD_ENDERECO<br>CAD_BAIRRO<br>CAD_MUNICIPIO<br>CAD_UF |                 | 40 10<br>9 10<br>30 10<br>15 10<br>15 10<br>2 10 | ) cpp (Norma<br>) cpp (Norma<br>) cpp (Norma<br>) cpp (Norma<br>) cpp (Norma<br>) cpp (Norma<br>) cpp (Norma | al)      | N<br>N<br>N<br>N<br>N<br>N |  |  |

Esta tela irá definir os campos que o layout de devolução de conferência irá ter.

# 4°Processo - Configurar o processo de venda

### Caminho: Configurações>Processos de venda

Esta tela é utilizada para definir as situações dos processos de venda e definir a ordem em que os ícones irão aparecer na aba de acompanhamento do pedido, ao acessar o caminho acima a tela abaixo será aberta:

# Aba Processos

| Configur   | ração de Processos de Venda 🗴            |                                                 |
|------------|------------------------------------------|-------------------------------------------------|
| Novo [F2   | 2] Editar [F3] Exduir Gravar [F10] Cance | lar [F9]                                        |
| Consulta   | Principal                                |                                                 |
| Codigo     | 103                                      | Sistemas                                        |
| Empresa    | 1 🐁 EMPRESA TESTE LTDA                   | Frente de Caixa E-Commerce                      |
|            |                                          |                                                 |
| Processos  | Impressos                                |                                                 |
| Tipo       | Separação                                | Utiliza Sim V Ordem 1 V                         |
| Sit Inicio | 303 💊 SEPARAÇÃO                          | Sit Sucesso 903 💊 SEPARAÇÃO SUCESSO             |
| Sit Erro   | 803 💊 SEPARAÇÃO ERRO                     |                                                 |
| Tipo       | Conferência                              | Utiliza Sim 🗸 Ordem 2 💙                         |
| Sit Inicio | 403 Q CONFERENCIA                        | Sit Sucesso 1103 Q CONFERÊNCIA SUCESSO          |
| Sit Erro   | 1003 Q CONFERÊNCIA FRRO                  |                                                 |
|            |                                          |                                                 |
| Tipo       | Liberação Financeira                     | Utiliza Sim 🗸 Ordem 3 🗸                         |
| Sit Inicio | 203 💊 LIBERAÇÃO                          | Sit Sucesso 1303 💊 LIBERAÇÃO FINANCEIRA SUCESSO |
| Sit Erro   | 1203 💊 LIBERAÇÃO FINANCEIRA ERRO         |                                                 |
| Tipo       | Baiya                                    | Utiliza Obrigatório Y Ordem 4 Y                 |
| Sit Inicio | 503 Q BATXA                              | Sit Sucesso 1503 & BATXA SUCESSO                |
| Sit Erro   | 1403 Q BAIXA ERRO                        |                                                 |
|            |                                          |                                                 |
| Tipo       | Faturamento                              | Utiliza Sim 🗸 Ordem 5 🗸                         |
| Sit Inicio | 603 💊 FATURAMENTO                        | Sit Sucesso 1703 💊 FATURAMENTO SUCESSO          |
| Sit Erro   | 1603 💊 FATURAMENTO ERRO                  |                                                 |
| Tipo       | Controle de Entrega                      | Utiliza Sim Y Ordem 6 Y                         |
| Sit Inicio |                                          | Sit Suresso 1903 CONTROLE DE ENTREGA SUCESSO    |
| Sit Erro   |                                          |                                                 |
| SILLITO    |                                          |                                                 |

Insira todas as situações criadas no 2° Processo do tutorial, definindo cada etapa em seu tipo.

No campo *Utiliza* defina se este processo irá aparecer no pedido ou não, lembrando que no tipo *Baixa* a opção *Utiliza* deverá ser *Obrigatória*;

Na opção **Ordem** informe qual a sequência do seu processo, para que os ícones apareçam na ordem correta.

### Aba Impressos

Nesta aba insira os layouts de **Separação** e de **Devolução de Conferência** criados no 3° Processo, lembrando que a opção **Impressão** deverá ser **Layout** 

| Configuração    | de Processos de \ | /enda ×        |        |                  |               |                   |
|-----------------|-------------------|----------------|--------|------------------|---------------|-------------------|
| Novo [F2]       | Editar (F3)       | Excluir        |        | Gravar [F10]     | Cancelar [F9] |                   |
| Consulta Princ  | ipal              |                |        |                  |               |                   |
| Codigo          |                   | 103            |        |                  |               |                   |
| Empresa         |                   | 1 🔍 EMPRESA T  | ESTE L | TDA              |               |                   |
|                 |                   |                |        |                  |               |                   |
| Processos Imp   | ressos            |                |        |                  |               |                   |
| Separacao C     | onferencia        |                |        |                  |               |                   |
| Impressao       |                   | Layout         |        | ~                |               |                   |
| Dinamico        |                   |                | 9      |                  |               | Visualizar        |
| Layout          |                   | 14             | 03 💊   | LAYOUT DE SEPA   | RAÇÃO         | Visualizar Layout |
|                 |                   |                | _      |                  |               |                   |
| Configuração d  | de Processos de V | enda ×         |        |                  |               |                   |
| Novo [F2]       | Editar [F3]       | Excluir        |        | Gravar [F10]     | Cancelar [F9] |                   |
| Consulta Prince | ipal              |                |        |                  |               |                   |
| Codigo          |                   | 103            |        |                  |               |                   |
| Empresa         |                   | 1 🔍 EMPRESA TE | STE LT | DA               |               |                   |
|                 |                   |                |        |                  |               |                   |
| Processos Impr  | essos             |                |        |                  |               |                   |
| Separacao    C  | onferencia        |                |        |                  |               |                   |
| Impressao Devo  | lucao             | Layout         |        | ~                |               |                   |
| Dinamico Devolu | icao              |                | 9      |                  |               | Visualizar        |
| Layout Devoluca | o                 | 150            | 3 💊 1  | LAYOUT DE DEVOLI | JÇÃO DE CONF  | Visualizar Layout |
|                 | 3                 |                |        |                  |               |                   |
|                 |                   |                |        |                  |               |                   |

Após inserir todas as informações clique em *F10 Gravar* para validar o procedimento.

# 5°Passo - Processo da Venda (Venda, Separação, Conferência, Liberação

### Financeira, Baixa, Faturamento e Entrega)

Iniciado:

# Caminho: <u>Vendas>Pedido de Vendas</u>

Para iniciar o processo de venda é necessário criar um **Pedido de Venda**, conforme imagem abaixo:

| Pedido de Ven    | nda ×            |                 |                         |                   |                 |                       |        |               |               |                |              |                   |                 |            |            |       |
|------------------|------------------|-----------------|-------------------------|-------------------|-----------------|-----------------------|--------|---------------|---------------|----------------|--------------|-------------------|-----------------|------------|------------|-------|
| Novo [F2]        | Editar (F3)      | Exduir          | Gravar [F10]            | Cancelar [F9]     | Baixar 👻        | Cancelar Baixa        | Ger    | ar Nt. Fiscal | Imprimir      | Copiar         | Mais Opco    | es 🔻              |                 |            |            |       |
| Consulta Dade    | os Duplicata     | s Pagtos do Pl  | DV Acompani             | namento Pedido    |                 |                       |        |               |               |                |              |                   |                 |            |            |       |
| ID               | 0                | Nro. Pedido     | 46203 Status            | Abert             | o Dta. Emissao  | 09/08/2018 Dt.        | Saida  |               |               | FuturaServer   | Venda        |                   |                 |            |            |       |
| Empresa          | 1 💊              | EMPRESA TESTE   | LTDA                    |                   |                 | Seu Nro. Pedido       |        | Usuario       | FUTURA        |                | Cupom Fiscal | I (ECF)           |                 |            |            |       |
| Cliente          | 4103 🔍           | Mais infor. M   | ESQUITA LTDA EP         | P                 |                 |                       |        | Nro. Nota     |               | 0              | Nro do Cup   | oom (CCF)         |                 |            |            |       |
| Vendedor         | 18 💊             | CAROLINE TESTE  | :                       |                   |                 |                       |        | LCT           | -             |                | C00          |                   | 0               |            |            |       |
| Vendedor Externo | 9                |                 |                         |                   |                 |                       |        | Pesquisa      | -             |                | Nro do Caix  | xa (ECF)          |                 |            |            |       |
| Transportadora   | 9                |                 |                         |                   |                 |                       |        |               |               |                | Nro do Terr  | minal             |                 |            |            |       |
| Tipo Pedido      | 1 💊              | VENDA           | Ţ                       | abela de Preco    | 3 💊 A           | TACADO                |        |               |               | Situação do    | Pedido       |                   |                 |            |            |       |
| Forma de Pagto.  | 1 🔍              | 30 DIAS         |                         | Ultimas           | Formas de Pagar | mento do Cliente [F6] |        |               |               |                |              |                   |                 |            |            |       |
| Dt. Entrega      |                  |                 |                         | Lista de Pr       | odutos          | Lista de Produtos     | Grade  |               |               |                |              |                   |                 |            |            |       |
| Itens Outras I   | nformacoes       | Dados do Cancel | lamento Camp            | os Adicionais [Al | t + A]          |                       |        |               |               |                |              |                   |                 |            |            |       |
| Ctrl + N C       | od. de Barras    | 7891321046821   | 9                       | Referencia.       | 55 🔍            | CADERNO TESTE         | 1      |               |               | Estoc          | que 134      | UN                | 134,00          |            |            |       |
| Novo             | ator Conversao   | 1,00            | Qtde.                   | 5,00              | Qtde. UN        | 5,00                  | Vale   | or 5,0        | 0000          |                |              | Ultimo Valor de V | /enda           |            |            |       |
| Editar           | ente 0           | 00 50000        | 0.00 ev tot             | 10.00000 м        | 101 2.5         |                       |        | Door 0.0      |               | Descricao Item | [Ctrl+D]     | Observaca         | o Item [Ctrl    | +0]        |            |       |
| Excluir          | rete of          | seguro          | -/ /01F1                | 10,00000 0        |                 | o sec or              | VI. 1  | Desc 070      |               | Gravar [Ch     | rl+G]        | Cancelar [Ctrl+   | 1 Mais          | Dornes 💌   |            |       |
| S                | ubst. Trib. Base | 0,00            | Subst. Trib. Val        | lor 0,0           | JU FCP ST Bas   | se 0,00               | FCP ST | Valor         | 0,00          |                |              | Concertor (contri | 10.101          |            |            |       |
| LKP_TABELA_PF    | 25,00            | 27,50           | 5,50 Stal Geral Unitari | 0 10,00000        | 0,00 0          | .00                   |        |               |               | Seq. Qtd       | 5,00 VI. De  | 0,00 0,00         | VI. IPI<br>2,50 | 5,0000     | VII. Frete | 0,00  |
|                  | 5,00             | 5,00            | 1,00                    | 0,00000           | 0,00 0,         | ,00                   |        |               |               | 2              | 5,00         | 0,00 0,00         | 0,00            | 1,00000    |            | 0,00  |
|                  |                  |                 |                         |                   |                 |                       |        |               |               |                |              |                   |                 |            |            |       |
|                  |                  |                 |                         |                   |                 |                       |        |               |               |                |              |                   |                 |            |            |       |
|                  |                  |                 |                         |                   |                 |                       |        |               |               |                |              |                   |                 |            |            |       |
|                  |                  |                 |                         |                   |                 |                       |        |               |               |                |              |                   |                 |            |            |       |
|                  |                  |                 |                         |                   |                 |                       |        |               |               |                |              |                   |                 |            |            |       |
|                  |                  |                 |                         |                   |                 |                       |        |               |               |                |              |                   |                 |            |            |       |
|                  |                  |                 |                         |                   |                 |                       |        |               |               |                |              |                   |                 |            |            |       |
|                  |                  |                 |                         |                   |                 |                       |        |               |               |                |              |                   |                 |            |            |       |
|                  |                  |                 |                         |                   |                 |                       |        |               |               |                |              |                   |                 |            |            |       |
|                  |                  |                 |                         |                   |                 |                       |        |               |               |                |              |                   |                 |            |            |       |
| <                |                  |                 |                         |                   |                 |                       |        |               |               |                |              |                   |                 |            |            | <br>_ |
| Total Quantida   | de Total Pro     | dutos Total Fr  | rete Total Seg          | juro Total De     | sconto          | Total Acrescimo       | Te     | otal IPI      | Total Base ST | Total Valor ST | Total Bc FC  | P ST Total VI FC  | P ST To         | al Pedido: |            |       |
| 10,              | ,00              | 30,00           | 0,00                    | 0,00 0,00%        | 0,00            | 0,00%                 | 0,00   | 2,50          | 0,0           | 0 0,0          | 00           | 0,00              | 0,00            | 32,5       | 0          |       |

Na aba *Acompanhamento* será possível identificar o andamento das etapas desse pedido, conforme mostra imagem abaixo:

| Pedido de Ven          | ja ×                   |                           |                       |                          |                 |               |         |
|------------------------|------------------------|---------------------------|-----------------------|--------------------------|-----------------|---------------|---------|
| Novo [F2]              | Editar [F3] Excluir    | Gravar [F10] Cancelar [F  | 9] Baixar 🔻 Cancelar  | r Baixa Gerar Nt. Fiscal | Imprimir Copiar | Mais Opcoes 🔻 |         |
| Consulta Dado          | s Duplicatas Pagtos    | do PDV Acompanhamento Ped | do                    |                          |                 |               |         |
| ID                     | 70503 Nro. F           | Pedido 46203 Status       | Aberto Dta. Emissao 0 | 9/08/2018                |                 |               |         |
| Iniciado               | Separação              | Conferência               | Lib. Financeira       | Baixa Fatu               | ramento Entr    | rega          |         |
| 09/08/2018<br>15:09:09 | → <u></u>              | → 🗹 →                     |                       | → E                      |                 | •             |         |
| Data/Hora              | Origem                 | Status                    | Sit. Processo         |                          | Situacao Ped.   |               | Usuario |
| 09/08/2018 15:0        | Processo do Pedid      | o Processo inicial        | Finalizado            |                          |                 | FUTURA        |         |
| 09/08/2018 15:0        | 3:34 Pedido            | Baixado                   |                       |                          |                 | FUTURA        |         |
| 09/08/2018 15:0        | 9:51 Processo do Pedid | o Processo Inicial        | Finalizado            |                          |                 | FUTURA        |         |

# Separação:

×

**Caminho:** <u>Vendas>Processos de Vendas>Separação>Ordem de Separação</u>

Após criar o **Pedido de Venda** é necessário emitir uma ordem de separação, que será enviado para o separador.

Para isso, acesse o caminho indicado acima, selecione o pedido de venda criado anteriormente, clique no botão *Iniciar Ordem* e o sistema abrirá a tela abaixo:

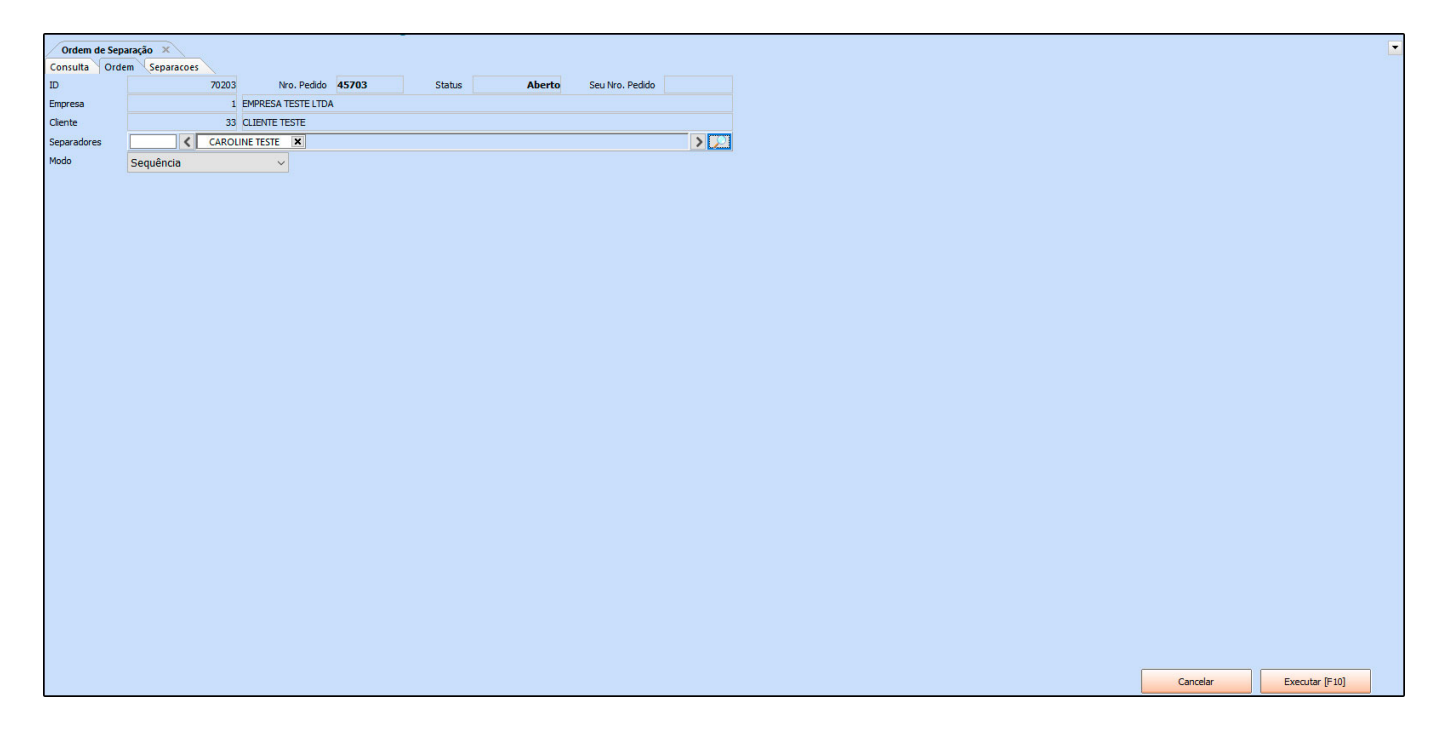

Nesta tela defina os usuários do sistema que irão efetuar a separação deste pedido, lembrando que os pedidos enviados aqui aparecerão na tela de *Minhas Separações* do usuário informado.

Após inserir os usuários clique no botão *Executar* [F10] para validar o procedimento.

Para efetuar a separação, acesse <u>Vendas>Processos de Vendas>Separação>Minhas</u> <u>Separações</u>, o sistema irá trazer todas as separações que foram enviadas para o usuário que esta logado, selecione a que deseja separar, dê um duplo clique e a tela abaixo será aberta:

| 1        |            |                         |              |                         |                  |                     |                            |
|----------|------------|-------------------------|--------------|-------------------------|------------------|---------------------|----------------------------|
| Minh     | nas Separa | iões ×                  |              |                         |                  |                     |                            |
| Consult  | a separ    | acao                    |              |                         |                  |                     |                            |
| Nro Sepa | aracao     | 0000000                 | 005 Stati    | tus Sep. Iniciado       | Data/Hora Inicio | 09/08/2018 15:58:53 | Data/Hora Fim              |
| ID       |            | 70                      | 503 Nro.     | . Pedido 46203          | Status           | Aberto              | o                          |
| Empresa  |            |                         | 1 EMPRESA    | TESTE LTDA              |                  |                     |                            |
| Cliente  |            | 4                       | 103 MESQUITA | A LTDA EPP              |                  |                     |                            |
|          |            |                         |              |                         |                  |                     |                            |
| Itens    |            |                         |              |                         |                  |                     |                            |
| > Seq    | 1 78913    | .odigo F<br>21046821 55 | ererencia    | CADERNO TESTE 1         | Produto          |                     | Lage. 500                  |
|          | 2 20703    | 00007                   |              | [A]CANETA ESFEROGRAFICA |                  |                     | 5,00                       |
|          |            |                         |              |                         |                  |                     |                            |
|          |            |                         |              |                         |                  |                     |                            |
|          |            |                         |              |                         |                  |                     |                            |
|          |            |                         |              |                         |                  |                     |                            |
|          |            |                         |              |                         |                  |                     |                            |
|          |            |                         |              |                         |                  |                     |                            |
|          |            |                         |              |                         |                  |                     |                            |
|          |            |                         |              |                         |                  |                     |                            |
|          |            |                         |              |                         |                  |                     |                            |
|          |            |                         |              |                         |                  |                     |                            |
|          |            |                         |              |                         |                  |                     |                            |
|          |            |                         |              |                         |                  |                     |                            |
|          |            |                         |              |                         |                  |                     |                            |
|          |            |                         |              |                         |                  |                     |                            |
|          |            |                         |              |                         |                  |                     |                            |
|          |            |                         |              |                         |                  |                     |                            |
|          |            |                         |              |                         |                  |                     |                            |
|          |            |                         |              |                         |                  |                     |                            |
|          |            |                         |              |                         |                  |                     |                            |
|          |            |                         |              |                         |                  |                     |                            |
|          |            |                         |              |                         |                  |                     |                            |
|          |            |                         |              |                         |                  |                     |                            |
|          |            |                         |              |                         |                  |                     |                            |
|          |            |                         |              |                         |                  |                     |                            |
|          |            |                         |              |                         |                  |                     |                            |
|          |            |                         |              |                         |                  |                     | Reimprimir Finalizar (F10) |

Confira os itens do pedido e clique no botão Finalizar [F10].

| Minhas Separa          | ções Pedido de Ven       | ta ×                      |                     |                             |               |         |               |         |  |
|------------------------|--------------------------|---------------------------|---------------------|-----------------------------|---------------|---------|---------------|---------|--|
| Novo [F2]              | Editar [F3] Excluir      | Gravar [F10] Cancelar [F  | 9] Baixar 👻 Cance   | elar Baixa Gerar Nt. Fiscal | Imprimir      | Copiar  | Mais Opcoes 🔹 |         |  |
| Consulta Dados         | Duplicatas Pagtos d      | o PDV Acompanhamento Pedi | ido                 |                             |               |         |               |         |  |
| ID                     | 70503 Nro. Pe            | dido 46203 Status         | Aberto Dta. Emissao | 09/08/2018                  |               |         |               |         |  |
| Iniciado               | Separação                | Conferência               | Lib. Financeira     | Baixa Fa                    | turamento     | Entrega |               |         |  |
| 09/08/2018<br>15:09:09 | → 10/08/2018<br>11:16:20 | → 🔽 →                     | →                   | <b>→</b> [                  |               | 6.      |               |         |  |
| Data/Hora              | Origem                   | Status                    | Sit. Processo       |                             | Situacao Ped. |         |               | Usuario |  |
| 10/08/2018 11:16       | 20 Processo do Pedido    | Separação                 | Finalizado          | SEPARAÇÃO SUCESSO           | 1             |         | FUTURA        |         |  |
| 10/08/2018 11:16:      | 20 Situação do Pedido    | SEPARAÇÃO SUCESSO         |                     | SEPARAÇÃO SUCESSO           |               |         | FUTURA        |         |  |
| 09/08/2018 15:58       | 54 Processo do Pedido    | Separação                 | Iniciado            | SEPARAÇÃO                   |               |         | FUTURA        |         |  |
| 09/08/2018 15:09:      | 09 Processo do Pedido    | Processo Inicial          | Finalizado          |                             |               |         | FUTURA        |         |  |
| 09/08/2018 15:09:      | 09 Pedido                | Aberto                    |                     |                             |               |         | FUTURA        |         |  |
| 09/08/2018 15:08:      | 34 Pedido                | Baixado                   |                     |                             |               |         | FUTURA        |         |  |
| 09/08/2018 15:05:      | 51 Processo do Pedido    | Processo inicial          | Finalizado          |                             |               |         | FUTURA        |         |  |

# **Conferência**

Caminho: <u>Vendas>Processos de Vendas>Conferência</u>

Após separar os itens do pedido é necessário efetuar a conferência de suas respectivas quantidades, para isso acesse o caminho indicado, selecione o pedido que deseja efetuar a conferência, clique no botão *Iniciar/Editar* e a tela abaixo será aberta:

# Aba Pesquisa rápida:

| Consulta Conferencia<br>D 65603 Nro. Pedido 444 Status Batxado<br>Empresa 1 BMARESA TESTE ITDA<br>Clente 33 CLEMTE TESTE<br>Conf. Status Iniciado 06/08/2018 10:11:58 Data Final<br>Usuario FUTLRA<br>Perquisa rapida<br>Perquisa rapida<br>Cod. de Bara Referencia Descritao Quantidade Pedido Contagem Diferenca<br>100 Codigo Bara Referencia Descritao Quantidade Pedido Contagem Diferenca                                                                                                    | Conferência d | a Padido          |                 |                     |            |                  |              |         |  |                         |                    |
|----------------------------------------------------------------------------------------------------|---------------|-------------------|-----------------|---------------------|------------|------------------|--------------|---------|--|-------------------------|--------------------|
| ID         65603         Wo. Peddo         444         Status         Batxado           Enpresa         1         049RESA TESTE LTDA         Inicial do         Inicial do | sulta Conf    | ferencia          |                 |                     |            |                  |              |         |  |                         |                    |
| D     Code     Code     Code     Code       Conf. Status     Iniciado     Deta Final     Deta Final       Usuario     FUTURA                                                                                                    |               | 6960              | 2 Nro Dodido    |                     | A Status   | Palvado          |              |         |  |                         |                    |
| Lightes                                                                                                    |               | 0000              | 1 EMODECA TECTE |                     | H Status   | Daixauu          |              |         |  |                         |                    |
| Define     Job Centre reste       0.00 fc. Status     Janiciadi 08/08/2018 10:11:58       Data Final       Usuario       PUTURA                                                                                                    | resa          |                   | 1 EMPRESATESTE  | LIDA                |            |                  |              |         |  |                         |                    |
| Di Codigo Barra Referencia Descricao Quantidade Pedido Contagem Diferenca<br>100 Codigo Barra Referencia Descricao Quantidade Pedido Contagem Diferenca<br>100 Codigo Barra Referencia Descricao Quantidade Pedido Contagem Diferenca                                                                                                    | f Chabus      | J                 | Data Joidal     | 09/09/2019 10:11:59 | Data Einal |                  |              |         |  |                         |                    |
|                                                                                                    | n Status      | ELITIDA           | o Data Inida    | 00/00/2010 10.11.30 | Data Filia |                  |              |         |  |                         |                    |
| Descuisa Avancada     Descricao     1,00       100     Codigo Barra     Referencia     Descricao       100     Codigo Barra     Referencia     Descricao       100     709132104621     55     CADENIO TESTE 1     1,00                                                                                                    |               |                   |                 |                     |            |                  |              |         |  |                         |                    |
| icid. de Barra<br>ID Codigo Barra Referencia Descricao Quantidade Pedido Contagem Diferenca<br>106 / 709132104621   55 CADENIO TESTE 1 1,00 0,00 1,00                                                                                                    | quisa rapida  | Pesquisa Avancada |                 |                     |            |                  |              |         |  |                         |                    |
| Cod, de Barra     Quantidade     I,UU       ID     Codigo Barra     Referencia       106     Codigo Barra     Code Contagem       106     7691321046827     55       106     Codigo Barra     Code Finition Teste 1                                                                                                    |               |                   |                 |                     | - 1        | 00               |              |         |  |                         |                    |
| ID         Codigo Barra         Referencia         Descriçao         Quantidade Pedido         Contagem         Diferenca           108         7891321046821         55         CADERNO TESTE 1         1,00         0,00         1,00                                                                                                    | . de Barra    |                   |                 | Quantidade          | L          | ,00              |              |         |  |                         |                    |
| ID         Codigo Barra         Referencia         Descrição         Quantidade Pedido         Contagem         Diferenca           106 / 7691321046521         55         CADERNO TESTE 1         1,00         0,00         1,00                                                                                                    |               |                   |                 |                     |            |                  |              |         |  |                         |                    |
| ID Codigo Barra Referencia Descricao Quantidade Pedido Contagem Diferenca<br>108 7891321046821 55 CADERNO TESTE 1 1,00 0,00 1,00                                                                                                    |               |                   |                 |                     |            |                  |              |         |  |                         |                    |
| 108 7891321046821 SS CADERNO TESTE 1 1,00 0,00 1,00                                                                                                    | ID C          | odigo Barra Refer | encia           | Descrica            | 0          | Quantidade Pedid | Contagem Dif | ferenca |  |                         |                    |
|                                                                                                    | 108 789       | 1321046821 55     | CADERN          | NO TESTE 1          |            | 1,0              | 0,00         | 1,00    |  |                         |                    |
|                                                                                                    |               |                   |                 |                     |            |                  |              |         |  |                         |                    |
|                                                                                                    |               |                   |                 |                     |            |                  |              |         |  |                         |                    |
|                                                                                                    |               |                   |                 |                     |            |                  |              |         |  |                         |                    |
|                                                                                                    |               |                   |                 |                     |            |                  |              |         |  |                         |                    |
|                                                                                                    |               |                   |                 |                     |            |                  |              |         |  |                         |                    |
|                                                                                                    |               |                   |                 |                     |            |                  |              |         |  |                         |                    |
|                                                                                                    |               |                   |                 |                     |            |                  |              |         |  |                         |                    |
|                                                                                                    |               |                   |                 |                     |            |                  |              |         |  |                         |                    |
|                                                                                                    |               |                   |                 |                     |            |                  |              |         |  |                         |                    |
|                                                                                                    |               |                   |                 |                     |            |                  |              |         |  |                         |                    |
|                                                                                                    |               |                   |                 |                     |            |                  |              |         |  |                         |                    |
|                                                                                                    |               |                   |                 |                     |            |                  |              |         |  |                         |                    |
|                                                                                                    |               |                   |                 |                     |            |                  |              |         |  |                         |                    |
|                                                                                                    |               |                   |                 |                     |            |                  |              |         |  |                         |                    |
|                                                                                                    |               |                   |                 |                     |            |                  |              |         |  |                         |                    |
|                                                                                                    |               |                   |                 |                     |            |                  |              |         |  |                         |                    |
|                                                                                                    |               |                   |                 |                     |            |                  |              |         |  | Pausar Conferencia [F8] | Finalizar Conferen |
| Pause Confere                                                                                                    |               |                   |                 |                     |            |                  |              |         |  |                         |                    |

Nesta aba o usuário poderá efetuar a conferência dos pedidos utilizando um leitor de código de barras, facilitando assim a conferência das quantidades dos produtos;

# Aba Avançada:

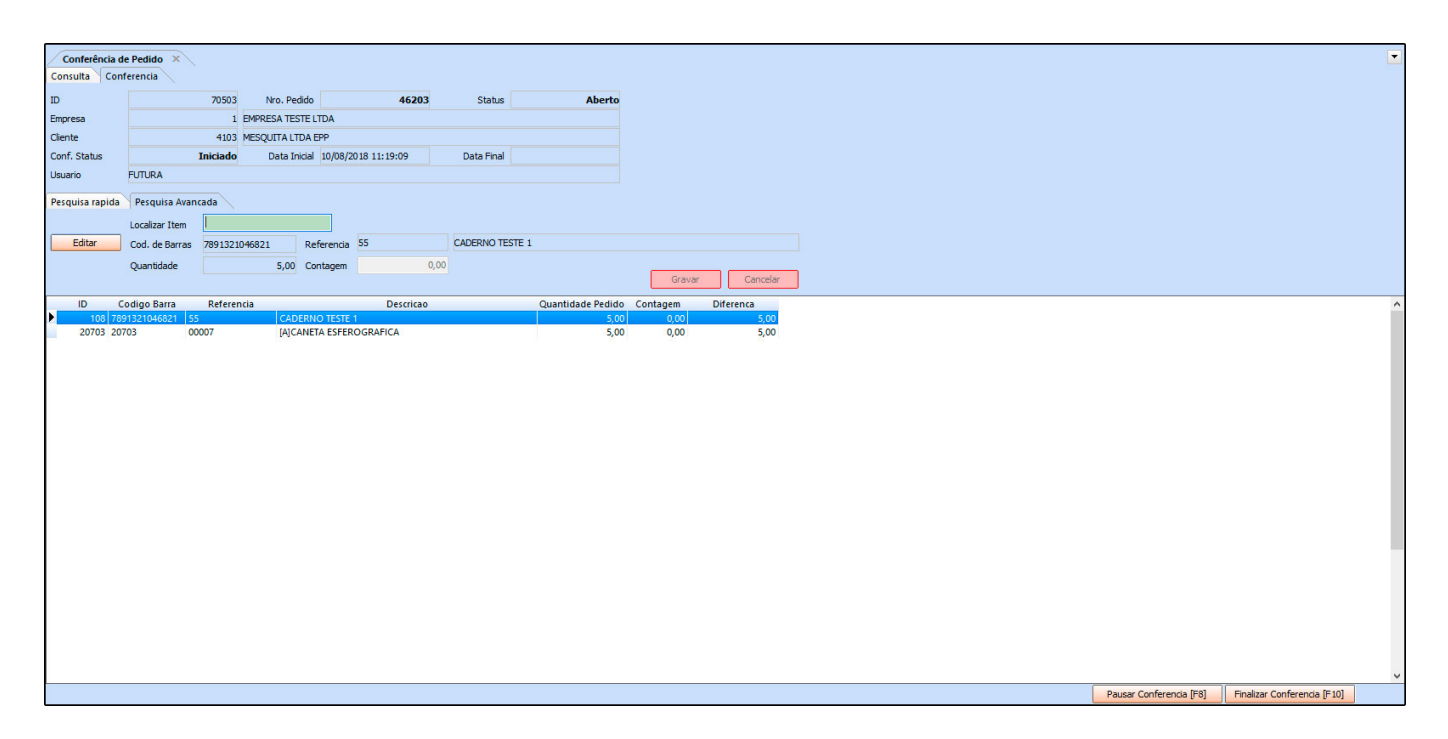

Através desta aba será possível efetuar a separação manual dos itens do pedido, basta clicar no botão *Editar* e inserir a quantidade real da contagem.

Vale lembrar que o usuário poderá pausar esta conferência durante o processo, basta clicar no botão **Pausar Conferência** e retornar depois.

Para finalizar o procedimento clique no botão Finalizar Conferência;

×

**Obs:** Caso haja alguma divergência na contagem, o sistema permitirá que o usuário defina o que quer fazer para substituir a falta destes itens, apresentando as seguintes opções:

| Conferência d   | e Pedido ×     | 8        |             |                  |                     |            |                                |       |                               |                    |                          |                 |            |                |                             | • |
|-----------------|----------------|----------|-------------|------------------|---------------------|------------|--------------------------------|-------|-------------------------------|--------------------|--------------------------|-----------------|------------|----------------|-----------------------------|---|
| Consulta Cont   | ferencia       | 70503    | Nro. Per    | d.,              |                     |            |                                |       |                               |                    |                          |                 |            |                |                             |   |
| Empreca         |                | -        |             | itens conteridos | com quantidade      | menor qu   | ie o pedido                    |       |                               |                    |                          |                 |            |                |                             |   |
| Cliente         |                | 4103     | MESOUITA LT | ID               |                     | 70503      | Nro. Pedido                    | 46203 |                               |                    |                          |                 |            |                |                             |   |
| Coof Status     |                | Iniciado | Data In     | Empresa          |                     | 1          | EMPRESA TESTE LTDA             |       |                               |                    |                          |                 |            |                |                             |   |
| University      | EL ER LID A    | Includo  | Dutu I      | Cliente          |                     | 4103       | MESQUITA LTDA EPP              |       |                               |                    |                          |                 |            |                |                             |   |
| osdano          | TOTOKA         |          |             |                  | (Botao direito do i | nouse para | a abrir as opcoes de correcao) |       |                               |                    |                          |                 |            |                |                             |   |
| Pesquisa rapida | Pesquisa Avan  | icada    |             |                  |                     |            |                                |       |                               |                    |                          |                 |            |                |                             |   |
|                 | Localizar Item |          |             | Itens a corrigir |                     |            |                                |       |                               |                    |                          |                 |            |                |                             |   |
| Editor          | Cod de Desere  |          |             | Produto          | Codigo Barra        |            | Descricao                      |       | Quantidade Pedido             | Quantidade         | e Conferencia            |                 |            |                |                             |   |
| Luitai          | Cod. de barras | 20703    |             | 20703            | 20703               | [A]CANE    | TA ESFEROGRAFICA               |       | Deixar quantidade pedido ig   | n<br>wal a confere | 2 00                     |                 |            |                |                             |   |
|                 | Quantidade     |          | 5,00        |                  |                     |            |                                |       | A disionana data similara     | juara contere      | incia<br>India contracto |                 |            |                |                             |   |
|                 |                |          |             |                  |                     |            |                                |       | Adicionar produto similar co  | com a quantio      | lade restante            |                 |            |                |                             |   |
| ID C            | odigo Barra    | Referer  | ncia        |                  |                     |            |                                |       | Substituir Item por produto s | similar            |                          |                 | 1          |                |                             | ^ |
| 108 789         | 91321046821 55 | 5        | CAD         | E                |                     |            |                                |       | Excluir Item                  |                    |                          |                 |            |                |                             |   |
| 20703 207       | 703 00         | 0007     | [A]C        | 1                |                     |            |                                |       | Configurar                    |                    |                          |                 |            |                |                             |   |
|                 |                |          |             |                  |                     |            |                                |       |                               |                    |                          | _               |            |                |                             |   |
|                 |                |          |             |                  |                     |            |                                |       |                               |                    |                          |                 |            |                |                             |   |
|                 |                |          |             |                  |                     |            |                                |       |                               |                    |                          |                 |            |                |                             |   |
|                 |                |          |             |                  |                     |            |                                |       |                               |                    |                          |                 |            |                |                             |   |
|                 |                |          |             |                  |                     |            |                                |       |                               |                    |                          |                 |            |                |                             |   |
|                 |                |          |             |                  |                     |            |                                |       |                               |                    |                          |                 |            |                |                             |   |
|                 |                |          |             |                  |                     |            |                                |       |                               |                    |                          |                 |            |                |                             |   |
|                 |                |          |             |                  |                     |            |                                |       |                               |                    |                          |                 |            |                |                             |   |
|                 |                |          |             |                  |                     |            |                                |       |                               |                    |                          |                 |            |                |                             |   |
|                 |                |          |             |                  |                     |            |                                |       |                               |                    |                          |                 |            |                |                             |   |
|                 |                |          |             |                  |                     |            |                                |       |                               |                    |                          |                 |            |                |                             |   |
|                 |                |          |             |                  |                     |            |                                |       |                               |                    |                          |                 |            |                |                             |   |
|                 |                |          |             |                  |                     |            |                                |       |                               |                    |                          |                 |            |                |                             |   |
|                 |                |          |             |                  |                     |            |                                |       |                               |                    |                          |                 |            |                |                             |   |
|                 |                |          |             | A corrigir       | Corrigido           |            |                                |       |                               | (70                | color (ESC)              | Einalizar (E10) |            |                |                             |   |
|                 |                |          |             | - A comgir       |                     |            |                                |       |                               | Carl               | iceiai [Loc]             | i manzar [F10]  |            |                |                             |   |
|                 |                |          |             |                  |                     |            |                                |       |                               |                    |                          |                 |            |                |                             |   |
|                 |                |          |             |                  |                     |            |                                |       |                               |                    |                          |                 |            |                |                             |   |
|                 |                |          |             |                  |                     |            |                                |       |                               |                    |                          |                 |            |                |                             |   |
|                 |                |          |             |                  |                     |            |                                |       |                               |                    |                          |                 |            |                | 1                           | ~ |
|                 |                |          |             |                  |                     |            |                                |       |                               |                    |                          |                 | Pausar Cor | nferencia [F8] | Finalizar Conferencia [F10] |   |

Escolha a melhor opção e continue o procedimento.

| Pedido de Venda 🗙      | Conferência de Pedi    | ido                        |                     |                         |               |         |               |         |
|------------------------|------------------------|----------------------------|---------------------|-------------------------|---------------|---------|---------------|---------|
| Novo [F2] Editar       | [F3] Exduir            | Gravar [F10] Cancelar [F9] | Baixar 🗸 Cance      | lar Baixa Gerar Nt. Fis | al Imprimir   | Copiar  | Mais Opcoes 🔹 |         |
| Consulta Dados Du      | plicatas Pagtos do PD  | V Acompanhamento Pedido    |                     |                         |               |         |               |         |
| ID                     | 70503 Nro. Pedido      | 46203 Status               | Aberto Dta. Emissao | 09/08/2018              |               |         |               |         |
| Iniciado               | Separação              | Conferência                | Lib. Financeira     | Baixa                   | Faturamento   | Entrega |               |         |
|                        |                        |                            |                     |                         |               |         |               |         |
| ∢ 🛃                    | -                      | → 🔀 →                      | →                   | ••••                    |               |         |               |         |
| 09/08/2018<br>15:09:09 | 10/08/2018<br>11:16:20 | 10/08/2018<br>11:55:15     |                     |                         |               |         |               |         |
| Data/Hora              | Origem                 | Status                     | Sit. Processo       |                         | Situacao Ped. |         |               | Usuario |
| 10/08/2018 11:55:15    | Processo do Pedido     | Conferência                | Finalizado          | CONFERÊNCIA SUG         | ESSO          |         | FUTURA        |         |
| 10/08/2018 11:16:20    | Processo do Pedido     | Separação                  | Finalizado          | SEPARAÇÃO SUCE          | so            |         | FUTURA        |         |
| 10/08/2018 11:16:20    | Situação do Pedido     | SEPARAÇÃO SUCESSO          |                     | SEPARAÇÃO SUCE          | SO            |         | FUTURA        |         |
| 09/08/2018 15:58:54    | Processo do Pedido     | Separação                  | Iniciado            | SEPARAÇÃO               |               |         | FUTURA        |         |
| 09/08/2018 15:09:09    | Processo do Pedido     | Processo Inicial           | Finalizado          |                         |               |         | FUTURA        |         |
| 09/08/2018 15:09:09    | Pedido                 | Aberto                     |                     |                         |               |         | FUTURA        |         |
| 09/08/2018 15:08:34    | Pedido                 | Baixado                    |                     |                         |               |         | FUTURA        |         |
| 09/08/2018 15:05:51    | Processo do Pedido     | Processo Inicial           | Finalizado          |                         |               |         | FUTURA        |         |
|                        |                        |                            |                     |                         |               |         |               |         |

# Liberação Financeira

×

Caminho: Vendas>Processos de Vendas>Liberação financeira

Esta tela é utilizada para análise do setor financeiro, liberando assim o pedido para ser faturado e entregue ao destinatário.

Para isso, acesse o caminho indicado acima, encontre o pedido desejado, dê um duplo clique

### e a tela abaixo será aberta:

×

| Consult Uberages Financetia<br>D 70503 No. Peddo 46203 Status Aberto<br>Seres 4 123 Meanfor, MESQUTTALTDA EPP<br>Forma de Pajo.<br>LB. Status Sene Liberação Data<br>Utario<br>Codigo Bara Referencia Descricao Quantidade<br>20103 20103 00007 (ACANETA ESFEROGRAFICA 3,00)<br>20103 20103 00007 (ACANETA ESFEROGRAFICA 3,00)                                                                                                    | Pedido de V     | enda 🔰 Liberação Final | iceira ×           |                   |        |            |
|----------------------------------------------------------------------------------------------------|-----------------|------------------------|--------------------|-------------------|--------|------------|
| U         70503         Wen Peddo         46203         Status         Aberto           Empresa         1         BMPRESA TESTE LTDA         Empresa         1         BMPRESA TESTE LTDA           Centel         41.03         Mean find         HeSQUTTA LTDA EPP         Impresa         Impresa         I                                                                                                    | Consulta Liber  | acao Financeira        |                    |                   |        |            |
| Emprand       1       DevREQUITATE LTDA         Clente       4103       Masinfor.       MESUIFALTDA EPP         Forma de Pago.       1       30 DLS                                                                                                    | ID              | 70503                  | Nro. Pedido        | 46203             | Status | Aberto     |
| Clerke       400       Measufic.       ECQUITALIDA EPP         Forma de Pagio       1       30 DLAS       Image: Clerke Clerke Cl | Empresa         | 1                      | EMPRESA TESTE LTDA |                   |        |            |
| Forma Report       1       20 DAS         Ub. Statutu       Sem Liberação       Data             Res               10       Cocligo Barra       Referenda       Descrição       Quantidade         20703       20703       00007       (ACENINTERES       3,00                                                                                                    | Cliente         | 4103                   | Mais infor. MESQ   | QUITA LTDA EPP    |        |            |
| Lib. Status       Sem Liberação       Data         Lib. Status       Sem Liberação       Data         Iters       Codiço Barra       Referencia       Descrição         20703       20007       JAJCANETA ESFERIOGRAFICA       3,00                                                                                                    | Forma de Pagto. | 1                      | 30 DIAS            |                   |        |            |
| D         Cocigo Barr         Referencia         Cocorrelation         Cuantidade           20703         20703         00007         (A)CANETA ESFEROGRAFICA         3,00                                                                                                    | Lib. Status     | Sem Liberação          | Data               |                   |        |            |
| Iter         Iter           ID         Codigo Baria         Referencia         Descritacia         2.000           20103         20007         IpiCANETA ESFEROGRAFICA         3.00         3.00                                                                                                    | Usuario         |                        |                    |                   |        |            |
| Itens<br>IO Codigo Barra Referencia Descricao Quantidade<br>≥ 20703 20703 00007 (A)CANETA ESFEROGRAFICA 3,00<br>20705 20703 00007 (A)CANETA ESFEROGRAFICA 3,00<br>Concer [ESC]                                                                                                    |                 |                        |                    |                   |        |            |
| D Codigo Esm Referencia Decorcalo Quantidade<br>100 20103 20103 00007 (A/CANETA ESFEROGRAFICA 3,00)                                                                                                    | Itens           |                        |                    | -                 |        |            |
| 20703 20703 00007 (AJCANETA ESFEROGRAFICA 3,00                                                                                                    | 108 789         | odigo Barra Referei    | CADERNO TEST       | Descricao<br>TE 1 |        | Quantidade |
|                                                                                                    | 20703 207       | 03 00007               | [A]CANETA ESF      | EROGRAFICA        |        | 3,00       |
| Cancely [ESC]                                                                                                    |                 |                        |                    |                   |        |            |
| Cancelar [ESC]                                                                                                    |                 |                        |                    |                   |        |            |
| Cervelyr (ESC)                                                                                                    |                 |                        |                    |                   |        |            |
| Canadar (1850)                                                                                                    |                 |                        |                    |                   |        |            |
| Grody (ESC)                                                                                                    |                 |                        |                    |                   |        |            |
| Cercely (ESC)                                                                                                    |                 |                        |                    |                   |        |            |
| Carolar (ESC)                                                                                                    |                 |                        |                    |                   |        |            |
| Carolar (ESC)                                                                                                    |                 |                        |                    |                   |        |            |
| Cancelar (ESC)                                                                                                    |                 |                        |                    |                   |        |            |
| Cancelar [ESC]                                                                                                    |                 |                        |                    |                   |        |            |
| Carolar (ESC) R                                                                                                    |                 |                        |                    |                   |        |            |
| Carocher (ESC)                                                                                                    |                 |                        |                    |                   |        |            |
| Cancelar (ESC) Rec                                                                                                    |                 |                        |                    |                   |        |            |
| Cancelar (ESC) Rec                                                                                                    |                 |                        |                    |                   |        |            |
| Cancilar (ESC)                                                                                                    |                 |                        |                    |                   |        |            |
| Cancelar [ESC]                                                                                                    |                 |                        |                    |                   |        |            |
| Cancelar [ESC] Recu                                                                                                    |                 |                        |                    |                   |        |            |
| Cancelor (ESC) Reco                                                                                                    |                 |                        |                    |                   |        |            |
| Cancely [ESC]                                                                                                    |                 |                        |                    |                   |        |            |
| Carceler [ESC] Re                                                                                                    |                 |                        |                    |                   |        |            |
| Cancelar [ESC] Resu                                                                                                    |                 |                        |                    |                   |        |            |
|                                                                                                    |                 |                        |                    |                   |        |            |

Verifique se as informações estão corretas e execute a ação, podendo escolher entre recusar a liberação desse pedido ou finaliza-la.

| Pedido de Venda >   | Liberação Financeira                                                                                                    | a 🔪                        |                     |                                    |                      |         |
|---------------------|----------------------------------------------------------------------------------------------------|----------------------------|---------------------|------------------------------------|----------------------|---------|
| Novo [F2] Edit      | ar [F3] Excluir                                                                                                    | Gravar [F10] Cancelar [F9] | Baixar 👻 Cancela    | ar Baixa Gerar Nt, Fiscal Imprimir | Copiar Mais Opcoes 👻 |         |
| Consulta Dados (    | uplicatas Pagtos do PD                                                                                                    | V Acompanhamento Pedido    |                     |                                    |                      |         |
| ID                  | 70503 Nro. Pedido                                                                                                    | 46203 Status               | Aberto Dta. Emissao | 09/08/2018                         |                      |         |
| Iniciado            | Separação                                                                                                    | Conferência                | Lib. Financeira     | Baixa Faturamento                  | Entrega              |         |
|                     |                                                                                                    |                            |                     |                                    |                      |         |
| 100000              |                                                                                                    | <b>-</b>                   |                     | 0.00                               |                      |         |
|                     |                                                                                                    |                            |                     |                                    |                      |         |
|                     | Hold And A state of the state of the stat |                            |                     |                                    | 0-0                  |         |
|                     |                                                                                                    |                            |                     |                                    |                      |         |
| 09/08/2018          | 10/08/2018                                                                                                    | 10/08/2018                 | 10/08/2018          |                                    |                      |         |
| 15:09:09            | 11:16:20                                                                                                    | 11:55:15                   | 12:11:06            |                                    |                      |         |
|                     |                                                                                                    |                            |                     |                                    |                      |         |
| Data/Hora           | Origem                                                                                                    | Status                     | Sit. Processo       | Situacao Ped.                      |                      | Usuario |
| 10/08/2018 12:11:06 | Processo do Pedido                                                                                                    | Liberação Financeira       | Finalizado          | LIBERAÇÃO FINANCEIRA SUCESSO       | FUTURA               |         |
| 10/08/2018 11:55:15 | Processo do Pedido                                                                                                    | Conferência                | Finalizado          | CONFERÊNCIA SUCESSO                | FUTURA               |         |
| 10/08/2018 11:16:20 | Processo do Pedido                                                                                                    | Separação                  | Finalizado          | SEPARAÇÃO SUCESSO                  | FUTURA               |         |
| 10/08/2018 11:16:20 | Situação do Pedido                                                                                                    | SEPARAÇÃO SUCESSO          |                     | SEPARAÇÃO SUCESSO                  | FUTURA               |         |
| 09/08/2018 15:58:54 | Processo do Pedido                                                                                                    | Separação                  | Iniciado            | SEPARAÇÃO                          | FUTURA               |         |
| 09/08/2018 15:09:09 | Processo do Pedido                                                                                                    | Processo Inicial           | Finalizado          |                                    | FUTURA               |         |
| 09/08/2018 15:09:09 | Pedido                                                                                                    | Aberto                     |                     |                                    | FUTURA               |         |
| 09/08/2018 15:08:34 | Pedido                                                                                                    | Baixado                    |                     |                                    | FUTURA               |         |
| 09/08/2018 15:05:51 | Processo do Pedido                                                                                                    | Processo Inicial           | Finalizado          |                                    | FUTURA               |         |

### <u>Baixa</u>

# Caminho: Vendas>Pedido de vendas>Botão de baixar

Neste processo é efetuado a baixa do pedido, criando assim uma conta a receber do mesmo,

# conforme imagens abaixo:

| Pedido de Vend      | ia ×            |                   |                   |                     |                   |                        |                  |              |                  |            |                       |          |              |             |              |              |
|---------------------|-----------------|-------------------|-------------------|---------------------|-------------------|------------------------|------------------|--------------|------------------|------------|-----------------------|----------|--------------|-------------|--------------|--------------|
| Novo [F2]           | Editar [F3]     | Excluir           | Gravar [F10]      | Cancelar [F9]       | Baixar            | Cano                   | elar Baixa       | Gera         | r Nt. Fiscal     | Imprimir   | Copiar                |          | Mais Opco    | es 🔻        |              |              |
| Consulta Dados      | s Duplicata     | s Pagtos do F     | DV Acompar        | hamento Pedido      | Total             |                        |                  |              |                  |            | â.                    |          |              |             |              |              |
| ID                  | 70503           | Nro. Pedido       | 46203 Statu       | s Abert             | <u>P</u> arcial   | 09/08/20               | 018 - Dt. Sa     | ida          |                  | 1          | FuturaServ            | er Ve    | nda          |             |              |              |
| Empresa             | 1 🔍             | EMPRESA TESTE     | LTDA              |                     |                   | Seu Nro.               | Pedido           |              | Usuario          | FUTURA     |                       | a        | upom Fiscal  | (ECF)       |              |              |
| Cliente             | 4103 🔍          | Mais infor.       | IESQUITA LTDA E   | PP                  |                   |                        |                  |              | Nro. Nota        |            |                       | 11       | Nro do Cup   | om (CCF)    |              |              |
| Vendedor            | 18 🔍            | CAROLINE TEST     | E                 |                     |                   |                        |                  |              | LCT              | -          |                       |          | 000          |             | 0            |              |
| Vendedor Externo    | Q               |                   |                   |                     |                   |                        |                  |              | Pesquisa         | •          |                       |          | Nro do Caix  | a (ECF)     |              |              |
| Transportadora      | 9               |                   |                   |                     |                   |                        |                  |              |                  |            |                       |          | Nro do Terr  | ninal       |              |              |
| Tipo Pedido         | 1 😪             | VENDA             |                   | Tabela de Preco     | 3 😪               | ATACADO                |                  |              |                  | Charles    |                       |          |              |             |              |              |
| Forma de Pagto.     | 1 😪             | 30 DIAS           |                   | Ultimas             | Formas de Paga    | amento do C            | liente [F6]      |              |                  | Situação t | o realao. Libera      | AÇAUT    | INANCLIP     | W SUCES:    |              |              |
| Dt. Entrega         |                 |                   |                   | Lista de Pr         | odutos            | Lista d                | e Produtos Gra   | ade          |                  |            |                       |          |              |             |              |              |
| Itens Outras Int    | formacoes       | Dados do Cance    | lamento           | pos Adicionais [Al  | t + A]            |                        |                  |              |                  |            |                       |          |              |             |              |              |
| Ctrl + N Co         | d. de Barras    | 7891321046821     |                   | Referencia.         | 55 Q              | CADER                  | NO TESTE 1       |              |                  |            | Es                    | toque    | 129          | UN          | 0,00         |              |
| Novo                |                 | 1.00              | 044-              | 5.00                |                   |                        | 5.00             | Valo         | - E 00           | 2000       |                       |          |              | Liltimo Val | or de Venda  |              |
| Editar              | tor Conversao   | 1,00              | Qtoe.             | 5,00                | Qtde. UN          |                        | 5,00             | valu         | 5,00             | 000        | Descripto Th          | - Fort   | 1.01         | Olumo Val   |              | Celuci       |
| Excluir Fre         | ete 0,          | 00 Seguro         | 0,00 % IP         | 10,00000 VI         | . IPI 2           | 50 % Desc              | 0,00             | ··· VI. D    | esc 0,00         | 0          | Descricao It          | em (Cu   | 1+D]         | Obs         | ervacao Item | Ctri+Oj      |
| Sut                 | bst. Trib. Base | 0,00              | Subst. Trib. V    | alor 0,0            | 0 FCP ST B        | ase                    | 0,00 F           | FCP ST V     | alor             | 0,00       | Gravar (              | [Ctrl+G] | 1            | Cancelar    | [Ctrl+L] M   | ais Opcoes 👻 |
| LKP_TABELA_PFT      | otal Item       | Total Geral T     | otal Geral Unita  | ic%IPI %A           | cresc. % Des      | . Obse                 | rvacao           |              |                  |            | Seq. Q                | tde.     | VI. Des      | ic. VI. A   | cres VI. IPI | VIr.Unitario |
| ATACADO             | 25,00           | 27,50             | 5,5               | 0 10,00000          | 0,00              | 0,00                   |                  |              |                  |            | 2                     | 5        | ,00          | 0,00        | 0,00         | 2,50 5,00000 |
| AIACADO             | 5,00            | 3,00              | 1,0               | 0 0,00000           | 0,00              | 0,00                   |                  |              |                  |            | L                     |          | ,00          | 0,00        | 0,00         | 0,00 1,00000 |
| Pedido de Venda     | ×               | 1000              |                   |                     |                   |                        |                  | 10           |                  |            |                       |          |              |             |              |              |
| Novo [F2] Ed        | litar [F3]      | Excluir Grav      | ar [F10] Cancela  | r [F9] Baixar       | Cancelar B        | aixa G                 | erar Nt. Fiscal  | Imp          | rimir Co         | opiar N    | lais Opcoes 🔻         |          |              |             |              |              |
| Consulta Dados      | Duplicatas P    | Pagtos do PDV     | Acompanhamento P  | edido               | 00 000 000 40     |                        | 10/00/0010       |              | 0_0202000        |            | •33                   |          |              |             |              |              |
| ID<br>Emoresa       | 70503 Nro. F    | Pedido 462        | 03 Status I       | aixado Dta. Emissao | Seu Nro. Pedic    | Dt. Saida              | 10/08/2018       | FUTUR        | Futura           | Server Ven | la<br>om Fiscal (ECF) |          |              |             |              |              |
| Cliente             | 4103 Q Mai      | is infor. MESQUIT | A LTDA EPP        |                     | beartion care     |                        | Nro. Nota        |              |                  | N          | o do Cupom (CCF)      |          |              |             |              |              |
| Vendedor            | 18 🔍 CARC       | OLINE TESTE       |                   |                     |                   |                        | LCT              | -            |                  | C          | 00                    |          | 0            |             |              |              |
| Vendedor Externo    | 3               |                   |                   | _                   |                   |                        | Pesquisa         | a 🔻          |                  | Nr         | o do Caixa (ECF)      | _        |              |             |              |              |
| Transportadora      | 9               |                   |                   | Pagame              | nto Parcelado - F | atura                  |                  |              |                  |            |                       |          |              |             |              |              |
| Tipo Pedido         | 1 Q VEND        | A                 | Tabela de F       | reco                | Sair [ESC]        | Sair / Ge              | rar Boletos [F9] | Re           | azer Parcelas [F | 10] Ca     | ncelar Pagto.         |          |              |             |              |              |
| Dt. Entrega         | 1 0 00          | A5                | List              | a de Produt Fatura  | Cli               | ente :                 | 4103 MESQU       | JITA LTDA    | EPP              |            |                       |          |              |             |              |              |
| Itens Outras Inform | macoes Dado     | s do Cancelamento | Campos Adicio     | Parcelas            | Centro de Cust    | .0                     |                  |              |                  |            |                       |          |              |             |              |              |
| Ctrl + N Cod. d     | le Barras 7891  | 321046821         | Referen           | Fatura Pra          | zo : 30 DIAS      |                        |                  |              |                  |            |                       |          | 0,00         |             |              |              |
| Novo                | Conversao       | 1.00 Otde.        |                   |                     | nta Corrente      | Data Ver<br>10/09/2018 | nc. Acres        | cimo<br>0.00 | Valor Parcela    | a<br>0.50  | Total<br>30.50        | de Veni  | da           |             |              |              |
| Editar              | 0,00 5          | eguro 0,00        | % IPI 10.00       | 000 VI. TP1         |                   |                        |                  |              | -                |            |                       | vacao I  | tem [Ctrl+O] |             |              |              |
| Excluir             | Trib Race       | 0.00 Suba         | t Trib Valor      | 0.00                |                   |                        |                  |              |                  |            |                       | trl+L]   | Mais Opco    | es 🔻        |              |              |
| LKP_TABELA_Pf Total | litem Tota      | I Geral Total Ger | al Unitaric % IPI | % Acres             |                   |                        |                  |              |                  |            |                       | s VI.    | . IPI VIr    | .Unitario V | Ir. Frete    |              |
| ATACADO             | 25,00           | 27,50             | 5,50 10,000       | 00 0                |                   |                        |                  |              |                  |            |                       | ,00      | 2,50         | 5,00000     |              | 0,00         |
| ATACADO             | 5,00            | 3,00              | 1,00 0,000        |                     |                   |                        |                  |              |                  |            |                       | ,00      | 0,00         | 1,00000     |              | 0,00         |
|                     |                 |                   |                   |                     |                   |                        |                  |              |                  |            |                       |          |              |             |              |              |
|                     |                 |                   |                   |                     |                   |                        |                  |              |                  |            |                       |          |              |             |              |              |
|                     |                 |                   |                   | Total P             | arcelas :         | 30,50                  | Total Acrescin   | no :         | 0,00             | Valor Tota | I: <b>30,5</b> 0      | ס        |              |             |              |              |
|                     |                 |                   |                   |                     |                   |                        |                  |              |                  |            |                       |          |              |             |              |              |

| Pedido de Venda 🗙      |                        |                                 |                        |                           |               |         |               |         |
|------------------------|------------------------|---------------------------------|------------------------|---------------------------|---------------|---------|---------------|---------|
| Novo [F2] Edita        | r (F3) Excluir         | Gravar [F10] Cancelar [F        | 9] Baixar 👻 Cancela    | ar Baixa Gerar Nt. Fiscal | Imprimir      | Copiar  | Mais Opcoes 🔻 |         |
| Consulta Dados D       | uplicatas Pagtos do P  | DV Acompanhamento Pedi          | do                     |                           |               |         |               |         |
| ID                     | 70503 Nro. Pedido      | 0 46203 Status                  | Baixado Dta, Emissao   | 09/08/2018                |               |         |               |         |
| Tatistada              |                        | Confectionin                    | Lib Financia           | Paine Fature              |               | F-b     |               |         |
| Inciado                | Separação              | Conterencia                     | Lib. Financeira        | baixa Fatu                | ramento       | Entrega |               |         |
| ڊ 🚭                    | - 🛃                    | > 这 >                           | →                      | → [                       |               |         |               |         |
| 09/08/2018<br>15:09:09 | 10/08/2018<br>11:16:20 | 10/08/2018<br>11:55:15          | 10/08/2018<br>13:45:15 | 10/08/2018<br>13:46:49    |               |         |               |         |
| Data/Hora              | Origem                 | Status                          | Sit. Processo          |                           | Situacao Ped. |         |               | Usuario |
| 10/08/2018 13:46:49    | Processo do Pedido     | Baixa                           | Finalizado             | BAIXA SUCESSO             |               |         | FUTURA        |         |
| 10/08/2018 13:46:49    | Pedido                 | Baixado                         |                        |                           |               |         | FUTURA        |         |
| 10/08/2018 13:45:15    | Processo do Pedido     | Liberação Financeira            | Finalizado             | LIBERAÇÃO FINANCEIRA      | SUCESSO       |         | FUTURA        |         |
| 10/08/2018 13:45:15    | Pedido                 | Aberto                          |                        |                           |               |         | FUTURA        |         |
| 10/08/2018 13:43:20    | Processo do Pedido     | baixado<br>Liberação Einanceira | Figalizado             |                           | SUCESSO       |         | FUTURA        |         |
| 10/08/2018 11:55:15    | Processo do Pedido     | Conferência                     | Finalizado             | CONFERÊNCIA SUCESSO       | 3002330       |         | FUTURA        |         |
| 10/08/2018 11:16:20    | Processo do Pedido     | Separação                       | Finalizado             | SEPARAÇÃO SUCESSO         | •             |         | FUTURA        |         |
| 10/08/2018 11:16:20    | Situação do Pedido     | SEPARAÇÃO SUCESSO               |                        | SEPARAÇÃO SUCESSO         |               |         | FUTURA        |         |
| 09/08/2018 15:58:54    | Processo do Pedido     | Separação                       | Iniciado               | SEPARAÇÃO                 |               |         | FUTURA        |         |
| 09/08/2018 15:09:09    | Processo do Pedido     | Processo Inicial                | Finalizado             |                           |               |         | FUTURA        |         |
| 09/08/2018 15:09:09    | Pedido                 | Aberto                          |                        |                           |               |         | FUTURA        |         |
| 09/08/2018 15:08:34    | Pedido                 | Baixado                         |                        |                           |               |         | FUTURA        |         |
| 09/08/2018 15:05:51    | Processo do Pedido     | Processo Inicial                | Finalizado             |                           |               |         | FUTURA        |         |
|                        |                        |                                 |                        |                           |               |         |               |         |

### **Faturamento**

Caminho: <u>Vendas>Pedido de vendas>Botão de Gerar Nt. Fiscal</u>

Após baixar o pedido será possível emitir uma **Nota Fiscal Eletrônica** do mesmo, deixando assim o pedido faturado.

Para isso, acesse o caminho indicado acima e clique no botão *Gerar Nt. Fiscal* e a tela abaixo será aberta:

| Pedido de Ven    | da X             |              |                   |                   |                |                     |           |                |       |                  |         |                   |             |              |              |
|------------------|------------------|--------------|-------------------|-------------------|----------------|---------------------|-----------|----------------|-------|------------------|---------|-------------------|-------------|--------------|--------------|
| Novo [F2]        | Editar [F3]      | Excluir      | Gravar [F10]      | Cancelar [F9]     | Baixar 🔹       | Cancelar Baix       | a Ge      | rar Nt. Fiscal | Impr  | rimir Copiar     |         | Mais Opcoes       | •           |              |              |
| Consulta Dado    | s Dunlicata      | s Pagtos de  | PDV Acompa        | nhamento Pedido   |                |                     |           |                |       |                  |         |                   |             |              |              |
| ID               | 70503            | Nro. Pedido  | 46203 Stat        | us Faturad        | o Dta. Emissao | 09/08/2018          | Ot. Saida | 10/08/2018     |       | FuturaServ       | ver V   | /enda             |             | 1            |              |
| Empresa          | 1 9              | EMPRESA TEST | TE LTDA           |                   |                | Seu Nro. Pedido     |           | Usuario        | FUTUR | A                |         | Cupom Fiscal (ECF | )           |              |              |
| Cliente          | 4103 🔍           | Mais infor.  | MESQUITA LTDA E   | PP                |                |                     |           | Nro. Nota      |       |                  |         | Nro do Cupom (C   | CF)         |              |              |
| Vendedor         | 18 😪             | CAROLINE TES | STE               |                   |                |                     |           | LCT            | •     |                  |         | COO               |             | 0            |              |
| Vendedor Externo | 8                |              |                   |                   |                |                     |           | Pesquisa       | •     |                  |         | Nro do Caixa (EC  | (F)         |              |              |
| Transportadora   | 9                |              |                   |                   |                |                     |           |                |       |                  |         | Nro do Terminal   |             |              |              |
| Tipo Pedido      | 1 🔍              | VENDA        |                   | Tabela de Preco   | 3 🔍 ,          | TACADO              |           |                |       | Situação do Pedi | ido: B/ | ATXA SUCESSO      |             |              |              |
| Forma de Pagto.  | 1 🔍              | 30 DIAS      |                   | Ultima            | Formas de Paga | mento do Cliente [F | 6]        |                |       | Situação do Fea  | 100.07  |                   |             |              |              |
| Dt. Entrega      |                  |              |                   | Lista de P        | odutos         | Lista de Produt     | os Grade  | ]              |       |                  |         |                   |             |              |              |
| Itens Outras In  | formacoes        | Dados do Can | celamento Carr    | pos Adicionais (A | t + A]         |                     |           |                |       |                  |         |                   |             |              |              |
| Ctrl + N Co      | od. de Barras    | 20703        | 9                 | Referencia.       | 00007 🔍        | [A]CANETA ESP       | EROGRAFIC | A              |       | E                | stoque  | e 7 UN            |             | 0,00         |              |
| Novo             | ator Conversao   | 1.0          | 00 Otde.          | 3,00              | Otde, UN       | Pedido de 1         | Venda     |                |       |                  |         |                   |             | /enda        |              |
| Editar           | ete 0            | 00 500000    | 0.00 97 10        | T 0.0000 N        |                | Gerando             | Nota Fi   | scal           |       |                  |         |                   |             | o Item [Ctrl | +01          |
| Excluir          | ete o            | seguro       | 761               | 1 0,0000 1        | . 191 07       | 78                  |           |                |       | 100%             |         |                   |             | 11 Maic (    | 000000 -     |
| Su               | ıbst. Trib. Base | 0,0          | Subst. Trib. V    | alor 0,           | 00 FCP ST Ba   | ise 0,00            | FCP ST    | Valor          | 0,00  | Gravar           | Leait   |                   | ncelai [cui |              | opcoes +     |
| LKP_TABELA_PFT   | otal Item        | Total Geral  | Total Geral Unita | ric % IPI % /     | Acresc. % Desc | Observacao          |           |                |       | Seq. (           | Qtde.   | VI. Desc.         | VI. Acres   | VI. IPI      | VIr.Unitario |
| ATACADO          | 3,00             | 3,00         | 1,0               | 0 0,00000         | 0,00           | 0,00                |           |                |       | 2                |         | 3,00 0,00         | 0,00        | 0,00         | 1,00000      |
|                  |                  |              |                   |                   |                |                     |           |                |       |                  |         |                   |             |              |              |
|                  |                  |              |                   |                   |                |                     |           |                |       |                  |         |                   |             |              |              |
|                  |                  |              |                   |                   |                |                     |           |                |       |                  |         |                   |             |              |              |

Após conferir e emitir a *Nota fiscal* o pedido ficará faturado, conforme imagem abaixo:

| Pedido de Venda 🗙      | Digitação de Nota F    | iscal                      |                        |                        |                   |                 |         |               |         |
|------------------------|------------------------|----------------------------|------------------------|------------------------|-------------------|-----------------|---------|---------------|---------|
| Novo [F2] Edita        | r (F3) Excluir         | Gravar [F10] Cancelar [F9] | Baixar 👻               | Cancelar Baixa         | Gerar Nt. Fiscal  | Imprimir        | Copiar  | Mais Opcoes 🔻 |         |
| Consulta Dados D       | uplicatas Pagtos do PD | V Acompanhamento Pedido    |                        |                        |                   |                 |         |               |         |
| ID                     | 70503 Nro. Pedido      | 46203 Status               | Faturado Dta. Er       | missao 09/08/2018      |                   |                 |         |               |         |
| Iniciado               | Separação              | Conferência                | Lib. Financeira        | Baixa                  | Fatura            | amento          | Entrega |               |         |
|                        |                        |                            |                        |                        |                   |                 |         |               |         |
| ₩ →                    | -                      | → 🔀 →                      | •                      | → 💽                    | →                 | →               |         |               |         |
| 09/08/2018<br>15:09:09 | 10/08/2018<br>11:16:20 | 10/08/2018<br>11:55:15     | 10/08/2018<br>13:45:15 | 10/08/2018<br>13:46:49 | 10/00<br>14:0     | 8/2018<br>01:04 |         |               |         |
| Data/Hora              | Origem                 | Status                     | Sit. Pro               | cesso                  | Si                | ituacao Ped.    |         | 10            | Usuario |
| 10/08/2018 14:01:04    | Processo do Pedido     | Faturamento                | Iniciado               | FATU                   | RAMENTO           |                 |         | FUTURA        |         |
| 10/08/2018 14:01:02    | Pedido                 | Faturado                   |                        |                        |                   |                 |         | FUTURA        |         |
| 10/08/2018 13:46:49    | Processo do Pedido     | Baixa                      | Finalizado             | BAIXA                  | SUCESSO           |                 |         | FUTURA        |         |
| 10/08/2018 13:46:49    | Pedido                 | Baixado                    |                        |                        |                   |                 |         | FUTURA        |         |
| 10/08/2018 13:45:15    | Processo do Pedido     | Liberação Financeira       | Finalizado             | LIBER                  | AÇÃO FINANCEIRA S | UCESSO          |         | FUTURA        |         |
| 10/08/2018 13:45:15    | Pedido                 | Aberto                     |                        |                        |                   |                 |         | FUTURA        |         |
| 10/08/2018 13:43:20    | Pedido                 | Baixado                    |                        |                        |                   |                 |         | FUTURA        |         |
| 10/08/2018 12:11:06    | Processo do Pedido     | Liberação Financeira       | Finalizado             | LIBER                  | AÇÃO FINANCEIRA S | UCESSO          |         | FUTURA        |         |
| 10/08/2018 11:55:15    | Processo do Pedido     | Conferência                | Finalizado             | CONF                   | ERÊNCIA SUCESSO   |                 |         | FUTURA        |         |
| 10/08/2018 11:16:20    | Processo do Pedido     | Separação                  | Finalizado             | SEPAR                  | RAÇÃO SUCESSO     |                 |         | FUTURA        |         |
| 10/08/2018 11:16:20    | Situação do Pedido     | SEPARAÇÃO SUCESSO          |                        | SEPAR                  | RAÇÃO SUCESSO     |                 |         | FUTURA        |         |
| 09/08/2018 15:58:54    | Processo do Pedido     | Separação                  | Iniciado               | SEPAR                  | RAÇÃO             |                 |         | FUTURA        |         |
| 09/08/2018 15:09:09    | Processo do Pedido     | Processo Inicial           | Finalizado             |                        |                   |                 |         | FUTURA        |         |
| 09/08/2018 15:09:09    | Pedido                 | Aberto                     |                        |                        |                   |                 |         | FUTURA        |         |
| 09/08/2018 15:08:34    | Pedido                 | Baixado                    |                        |                        |                   |                 |         | FUTURA        |         |
| 09/08/2018 15:05:51    | Processo do Pedido     | Processo Inicial           | Finalizado             |                        |                   |                 |         | FUTURA        |         |
|                        |                        |                            |                        |                        |                   |                 |         |               |         |

# Controle de Entrega

×

# Caminho: <u>Vendas>Controle de entrega</u>

Após emitir a danfe do pedido é necessário efetuar a ultima etapa do processo, que é

controlar a entrega dos itens do pedido.

Para isso, acesse o caminho indicado acima encontre o pedido que deseja criar a entrega, dê um duplo clique e o sistema abrirá a tela abaixo:

**Obs:** Vale lembrar que há duas maneiras de se fazer a entrega sendo a opção *Simples* e a *Completa*, no nosso exemplo usaremos a opção *Simples*.

Para alterar acesse <u>Configurações>Parâmetros aba Pedido de venda; Opção Controle de</u> <u>entrega.</u>

| Controle Entrega Simplificado ×                                                                                                    |                                                                                  |               |                                                                                                    |                                                                                                    |                                                                                                    |                                                                                                    |                                                                                                    |                                                                                                    |                                                                                                    |                                                                                                    |  |  |  |  |
|----------------------------------------------------------------------------------------------------|----------------------------------------------------------------------------------|---------------|----------------------------------------------------------------------------------------------------|----------------------------------------------------------------------------------------------------|----------------------------------------------------------------------------------------------------|----------------------------------------------------------------------------------------------------|----------------------------------------------------------------------------------------------------|----------------------------------------------------------------------------------------------------|----------------------------------------------------------------------------------------------------|----------------------------------------------------------------------------------------------------|--|--|--|--|
| 2]                                                                                                    | Gravar []                                                                        | F10] (        | Cancelar                                                                                                    | Imprimir                                                                                                    | Envia                                                                                                    | ar E-Mail                                                                                                    | Excluir Entr                                                                                                    | ega                                                                                                    |                                                                                                    |                                                                                                    |  |  |  |  |
| cipal                                                                                                    | Saida                                                                            |               |                                                                                                    |                                                                                                    |                                                                                                    |                                                                                                    |                                                                                                    |                                                                                                    |                                                                                                    |                                                                                                    |  |  |  |  |
| D                                                                                                    | 4                                                                                | Nro. Pedido   | 3                                                                                                    | Status                                                                                                    | Baixado                                                                                                    | Dta. Emissao                                                                                                    | 13/08/2018                                                                                                    | Seu Nro. Pedido                                                                                                    | Nro. Nota:                                                                                                    |                                                                                                    |  |  |  |  |
| Controle Entrega Simplificado ×         Nova Saida [F2]       Gravar [F10]       Cancelar       Imprimir       Enviar E-Mail       Excluir Entrega         Consulta       Principal       Saida                                                                                                    |                                                                                  |               |                                                                                                    |                                                                                                    |                                                                                                    |                                                                                                    |                                                                                                    |                                                                                                    |                                                                                                    |                                                                                                    |  |  |  |  |
| CLIE                                                                                                    | NTE TESTE                                                                        |               |                                                                                                    |                                                                                                    |                                                                                                    |                                                                                                    |                                                                                                    |                                                                                                    |                                                                                                    |                                                                                                    |  |  |  |  |
| or                                                                                                    |                                                                                  |               |                                                                                                    |                                                                                                    |                                                                                                    |                                                                                                    |                                                                                                    |                                                                                                    |                                                                                                    |                                                                                                    |  |  |  |  |
|                                                                                                    |                                                                                  |               | Produ                                                                                                    | uto                                                                                                    |                                                                                                    | Qua                                                                                                    | intidade Pedido                                                                                                    | Entregue                                                                                                    | Disponivel                                                                                                    |                                                                                                    |  |  |  |  |
| ANEL                                                                                                    | DE PRATA                                                                         | 925           |                                                                                                    |                                                                                                    |                                                                                                    |                                                                                                    | 10,00                                                                                                    | 0,00                                                                                                    | 10,00                                                                                                    |                                                                                                    |  |  |  |  |
|                                                                                                    |                                                                                  |               |                                                                                                    |                                                                                                    |                                                                                                    |                                                                                                    |                                                                                                    |                                                                                                    |                                                                                                    |                                                                                                    |  |  |  |  |
| Controle Entrega Simplificado         Nova Saida [F2]       Gravar [F10]       Cancelar       Imprimir       Enviar E-Mail       Excluir Entrega         ID       4       Nro. Pedido       3       Status       Baixado       Dta. Emissao       13/08/2018       Seu Nro. Pedido       Nro. Nota:         Empresa       EMPRESA TESTE LTDA |                                                                                  |               |                                                                                                    |                                                                                                    |                                                                                                    |                                                                                                    |                                                                                                    |                                                                                                    |                                                                                                    |                                                                                                    |  |  |  |  |
|                                                                                                    |                                                                                  |               |                                                                                                    |                                                                                                    |                                                                                                    |                                                                                                    |                                                                                                    |                                                                                                    |                                                                                                    |                                                                                                    |  |  |  |  |
|                                                                                                    |                                                                                  |               |                                                                                                    |                                                                                                    |                                                                                                    |                                                                                                    |                                                                                                    |                                                                                                    |                                                                                                    |                                                                                                    |  |  |  |  |
| Controle Entrega Simplificado ×         Nova Saida [F2]       Gravar [F10]       Cancelar       Imprimir       Enviar E-Mail       Excluir Entrega         Consulta       Principal       Saida                                                                                                    <                             |                                                                                  |               |                                                                                                    |                                                                                                    |                                                                                                    |                                                                                                    |                                                                                                    |                                                                                                    |                                                                                                    |                                                                                                    |  |  |  |  |
|                                                                                                    | rega Sin<br>=2]<br>D<br>a EMPF<br>a EMPF<br>a EMPF<br>a EMPF<br>a EMPF<br>a EMPF | ANEL DE PRATA | rega Simplificado       ×         [2]       Gravar [F10]       O         ncipal       Saida       O         D       4       Nro. Pedido         a       EMPRESA TESTE LTDA       O         CLIENTE TESTE       O         ANEL DE PRATA 925 | rega Simplificado ×<br>[2] Gravar [F10] Cancelar<br>Incipal Saida<br>D 4 Nro. Pedido 3<br>a EMPRESA TESTE LTDA<br>CLIENTE TESTE<br>or<br>Produ<br>ANEL DE PRATA 925 | rega Simplificado × 22 Gravar [F10] Cancelar Imprimir Incipal Saida D 4 Nro. Pedido 3 Status a EMPRESA TESTE LTDA CLIENTE TESTE or Produto ANEL DE PRATA 925 | Tega Simplificado     X       2]     Gravar [F10]     Cancelar     Imprimir       1     Saida       D     4     Nro. Pedido     3       D     4     Nro. Pedido     3       Baixado       a     EMPRESA TESTE LTDA       c     CLIENTE TESTE       or   Produto ANEL DE PRATA 925 | Tega Simplificado     X       22]     Gravar [F10]     Cancelar     Imprimir     Enviar E-Mail       ncipal     Saida     D     4     Nro. Pedido     3     Status     Baixado     Dta. Emissao       a     EMPRESA TESTE LTDA     E     CLIENTE TESTE     C       or     Produto     Qua       ANEL DE PRATA 925     Qua | rega Simplificado × 22] Gravar [F10] Cancelar Imprimir Enviar E-Mail Excluir Entr<br>ncipal Saida D 4 Nro. Pedido 3 Status Baixado Dta. Emissao 13/08/2018 a EMPRESA TESTE LTDA a CLIENTE TESTE or Produto Quantidade Pedido ANEL DE PRATA 925 10,00 | Pega Simplificado ×       Imprimir       Enviar E-Mail       Excluir Entrega         22       Gravar [F10]       Cancelar       Imprimir       Enviar E-Mail       Excluir Entrega         13/08/2018       Seu Nro. Pedido       3       Status       Baixado       Dta. Emissao       13/08/2018       Seu Nro. Pedido       A         10       4       Nro. Pedido       3       Status       Baixado       Dta. Emissao       13/08/2018       Seu Nro. Pedido       A         10       4       Nro. Pedido       3       Status       Baixado       Dta. Emissao       13/08/2018       Seu Nro. Pedido       A         10       4       Nro. Pedido       3       Status       Baixado       Dta. Emissao       13/08/2018       Seu Nro. Pedido       A         10       4       Nro. Pedido       9       A       A <th>rega Simplificado   2]   Gravar [F10]   Cancelar   Imprimir   Enviar E-Mail   Excluir Entrega     a EMPRESA TESTE LTDA   CLIENTE TESTE   or     Produto   Quantidade Pedido   Entregue   Disponivel     ANEL DE PRATA 925</th> | rega Simplificado   2]   Gravar [F10]   Cancelar   Imprimir   Enviar E-Mail   Excluir Entrega     a EMPRESA TESTE LTDA   CLIENTE TESTE   or     Produto   Quantidade Pedido   Entregue   Disponivel     ANEL DE PRATA 925 |  |  |  |  |

Clique no botão *Nova Saída* [F2] e o sistema retonará com a confirmação abaixo:

| Controle Entre  | ga Simplificado 🗙  |           |               |              |                 |                 |            |  |
|-----------------|--------------------|-----------|---------------|--------------|-----------------|-----------------|------------|--|
| Nova Saida [F2  | Gravar [F10] Cance | elar Impr | imir Envia    | r E-Mail     | Excluir Entr    | ega             |            |  |
| Consulta Princi | ipal Saida         |           |               |              |                 |                 |            |  |
| ID              | 4 Nro. Pedido 3    | Status    | Baixado       | Dta. Emissao | 13/08/2018      | Seu Nro. Pedido | Nro. Nota: |  |
| Empresa         | EMPRESA TESTE LTDA |           |               |              |                 |                 |            |  |
| Cliente         | CLIENTE TESTE      |           |               |              |                 |                 |            |  |
| Vendedor        |                    |           |               |              |                 |                 |            |  |
| ID              |                    | Produto   |               | Qu           | antidade Pedido | Entregue        | Disponivel |  |
| 21              | ANEL DE PRATA 925  |           |               |              | 10,00           | 0,00            | 10,00      |  |
|                 |                    |           |               |              |                 |                 |            |  |
|                 |                    |           |               |              |                 |                 |            |  |
|                 |                    |           |               |              |                 |                 |            |  |
|                 |                    |           | Tipo de Entre | ga           |                 |                 |            |  |
|                 |                    |           | 1- Completa   |              |                 |                 |            |  |
|                 |                    |           | 2-Parcial     |              |                 |                 |            |  |
|                 |                    |           | -             |              |                 |                 |            |  |
|                 |                    |           |               |              |                 |                 |            |  |
|                 |                    |           |               |              |                 |                 |            |  |
|                 |                    |           |               |              |                 |                 |            |  |

Utilizando a opção *Completa*, todos os itens do pedido serão entregues, utilizando a opção *Parcial* será possível enviar apenas alguns itens do pedido. Escolha a opção desejada e a tela abaixo será aberta:

| Nova Saida [F2]    | Gravar [F10] | Cancelar | Imprimir | Enviar E-Mail | Excluir Entre     | ega      |            |       |      |
|--------------------|--------------|----------|----------|---------------|-------------------|----------|------------|-------|------|
| onsulta Principal  | Saida        |          |          |               |                   |          |            |       |      |
| ransportadora      | <b>Q</b>     |          |          |               |                   |          |            |       |      |
| ndereco de entrega | 9            |          |          |               |                   |          |            |       |      |
| Iro, de Envio      |              |          |          |               |                   |          |            |       |      |
|                    |              |          |          |               |                   |          |            |       |      |
|                    |              | Produto  |          |               | Quantidade Pedido | Entregue | Disponivel | Saida | Tipo |
| ID                 |              | riodato  |          |               |                   |          |            |       |      |

No campo **Saída** verifique se a quantidade dos itens a serem enviados esta correta, clique no botão **Gravar [F10]** e o sistema irá questionar se o usuário deseja enviar um e-mail para o cliente informando a saída dos itens.

Ao finalizar a entrega a aba de acompanhamento do pedido de venda ficará conforme abaixo:

| Novo (F2) Ed<br>Consulta Dados<br>ID<br>Iniciado | tar (F3) Excluir<br>Duplicatas Pagtos do PC<br>190203 Nro. Pedido<br>Separação | Gravar (F10) Cancelar (F5)<br>V Acompanhamento Pedic<br>197703 Status<br>Conferência | Baixar - Can<br>Faturado Dta. Enissac<br>Lib. Financeira | elar Baixa             | Gerar Nt. Fiscal Im    | to Entreg           | Mais Opcoes 👻 |         |
|--------------------------------------------------|--------------------------------------------------------------------------------|--------------------------------------------------------------------------------------|----------------------------------------------------------|------------------------|------------------------|---------------------|---------------|---------|
| 06/08/2018<br>14:34:06                           | 06/08/2018<br>14:52:39                                                         | 07/08/2018<br>08:48:09                                                               | 07/08/2018<br>08:42:55                                   | 08/08/2018<br>15:47:44 | 08/08/2018<br>15:54:30 | 08/08/20<br>15:55:2 | 18<br>5       |         |
| Data/Hora                                        | Origem                                                                         | Status                                                                               | Sit. Processo                                            |                        | Situaca                | o Ped.              |               | Usuario |
| 08/08/2018 15:55:25                              | Processo do Pedido                                                             | Controle de Entrega                                                                  | Finalizado                                               | CON                    | TROLE ENTREGA          |                     | FUTURA        |         |
| 08/08/2018 15:55:25                              | Entrega                                                                        | Entregue                                                                             |                                                          |                        |                        |                     | FUTURA        |         |
| 08/08/2018 15:55:17                              | Processo do Pedido                                                             | Controle de Entrega                                                                  | Iniciado                                                 | CON                    | TROLE ENTREGA          |                     | FUTURA        |         |
| 08/08/2018 15:55:17                              | Entrega                                                                        | Enviado                                                                              |                                                          |                        |                        |                     | FUTURA        |         |
| 08/08/2018 15:54:30                              | Processo do Pedido                                                             | Faturamento                                                                          | Finalizado                                               | FATU                   | IRAMENTO               |                     | FUTURA        |         |
| 08/08/2018 15:52:42                              | Processo do Pedido                                                             | Faturamento                                                                          | Iniciado                                                 | FATU                   | IRAMENTO               |                     | FUTURA        |         |
| 08/08/2018 15:52:41                              | Pedido                                                                         | Faturado                                                                             |                                                          |                        |                        |                     | FUTURA        |         |
| 08/08/2018 15:47:44                              | Processo do Pedido                                                             | Baixa                                                                                | Finalizado                                               | BAIX                   | A                      |                     | FUTURA        |         |
| 08/08/2018 15:47:44                              | Pedido                                                                         | Baixado                                                                              |                                                          |                        |                        |                     | FUTURA        |         |
| 07/08/2018 08:48:09                              | Processo do Pedido                                                             | Conferência                                                                          | Finalizado                                               | CON                    | FERENCIA               |                     | FUTURA        |         |
| 07/08/2018 08:42:55                              | Processo do Pedido                                                             | Liberação Financeira                                                                 | Finalizado                                               | LIB F                  | INANCEIRA              |                     | FUTURA        |         |
| 06/08/2018 14:52:39                              | Processo do Pedido                                                             | Separação                                                                            | Finalizado                                               | SEPA                   | RACAO                  |                     | FUTURA        |         |
| 06/08/2018 14:52:20                              | Processo do Pedido                                                             | Separação                                                                            | Iniciado                                                 | SEPA                   | RACAO                  |                     | FUTURA        |         |
| 06/08/2018 14:34:06                              | Processo do Pedido                                                             | Processo Inicial                                                                     | Finalizado                                               |                        |                        |                     | FUTURA        |         |
|                                                  |                                                                                |                                                                                      |                                                          |                        |                        |                     |               |         |

# Pedido cancelado

Sempre que um pedido que faz parte do processo de venda for cancelado o sistema criará

automaticamente um novo status de acompanhamento, informando o usuário que aquele determinado pedido foi cancelado, conforme mostra imagem abaixo:

| Pedido de Venda >      | 2                        |                           |                        |                         |                                        |         |                        |  |
|------------------------|--------------------------|---------------------------|------------------------|-------------------------|----------------------------------------|---------|------------------------|--|
| Novo [F2] Edit         | ar [F3] Excluir G        | iravar [F10] Cancelar [F9 | )] Baixar 👻 Cance      | lar Baixa Gerar Nt. Fis | cal Imprimir                           | Copiar  | Mais Opcoes 🔻          |  |
| onsulta Dados (        | Duplicatas Pagtos do PDV | Acompanhamento Pedi       | ot                     |                         |                                        |         |                        |  |
| ID                     | 241003 Nro. Pedido       | 254103 Status             | Cancelado Dta. Emissao | 02/10/2018              |                                        |         |                        |  |
| Iniciado               | Separação                | Conferência               | Lib. Financeira        | Baixa                   | Faturamento                            | Entrega | Ped. Cancelado         |  |
| -                      | → 📶 →                    | ✓ →                       | →                      | •••                     | •••••••••••••••••••••••••••••••••••••• |         |                        |  |
| 02/10/2018<br>09:29:40 |                          |                           |                        |                         |                                        |         | 02/10/2018<br>09:31:10 |  |
| ompanhamento do l      | adido Processos de Venda |                           |                        |                         |                                        |         |                        |  |
| Data/Hora              | Status                   | Sit. Proces               | 50                     | Situacao Ped.           |                                        |         | Usuario                |  |
| 2/10/2018 09:31:10     | Pedido Cancelado         | Finalizado                |                        |                         | FUTUR                                  | A       |                        |  |
| 2/10/2018 09:29:40     | Processo Inicial         | Finalizado                |                        |                         | FUTUR                                  | A       |                        |  |
|                        |                          |                           |                        |                         |                                        |         |                        |  |
|                        |                          |                           |                        |                         |                                        |         |                        |  |
|                        |                          |                           |                        |                         |                                        |         |                        |  |
|                        |                          |                           |                        |                         |                                        |         |                        |  |
|                        |                          |                           |                        |                         |                                        |         |                        |  |
|                        |                          |                           |                        |                         |                                        |         |                        |  |
|                        |                          |                           |                        |                         |                                        |         |                        |  |
|                        |                          |                           |                        |                         |                                        |         |                        |  |
|                        |                          |                           |                        |                         |                                        |         |                        |  |
|                        |                          |                           |                        |                         |                                        |         |                        |  |
|                        |                          |                           |                        |                         |                                        |         |                        |  |